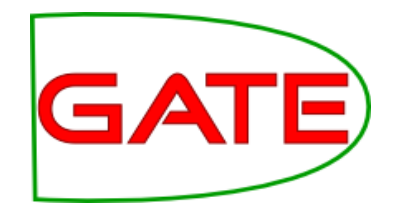

### Module 4: Machine Learning

### Module 4 Outline

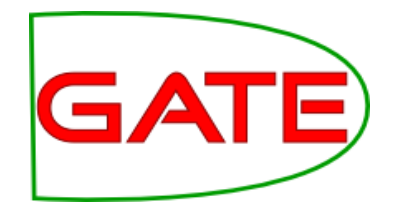

| 10-11.30am  | <ul> <li>What is machine learning and why do we want to do it?</li> <li>Setting up a corpus</li> <li>Setting up a configuration file</li> <li>Running the ML PR in evaluation mode</li> </ul> |
|-------------|----------------------------------------------------------------------------------------------------|
| 11.30-11.45 | BREAK                                                                                                    |
| 11.45-13-15 | <ul> <li>Evaluation in ML</li> <li>Running the ML PR in training mode</li> <li>Running the ML PR in application mode</li> <li>Varying the configuration file</li> </ul>                       |
| 13.15-14.15 | LUNCH                                                                                                    |
| 14.15-15.30 | <ul> <li>Examining the model</li> <li>Tuning the configuration file</li> <li>Learning relations—demonstration</li> </ul>                                                                      |
| 15.30-15.45 | BREAK                                                                                                    |
| 15.45-16.45 | TALK                                                                                                    |

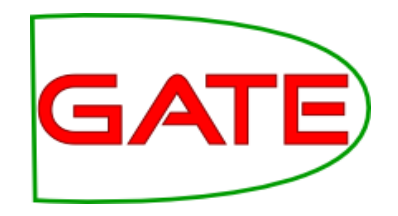

### What is Machine Learning and why do we want to do it?

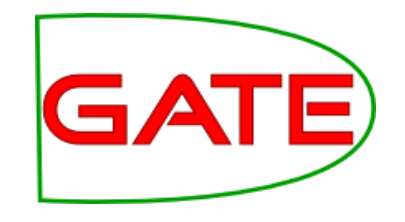

### What is ML?

- Aim to automate the process of inferring new data from existing data
- In GATE, that means creating annotations by learning how they relate to other annotations

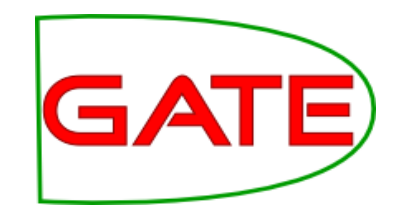

### Learning a pattern

• For example, we have "Token" annotations with "kind" and "value" features

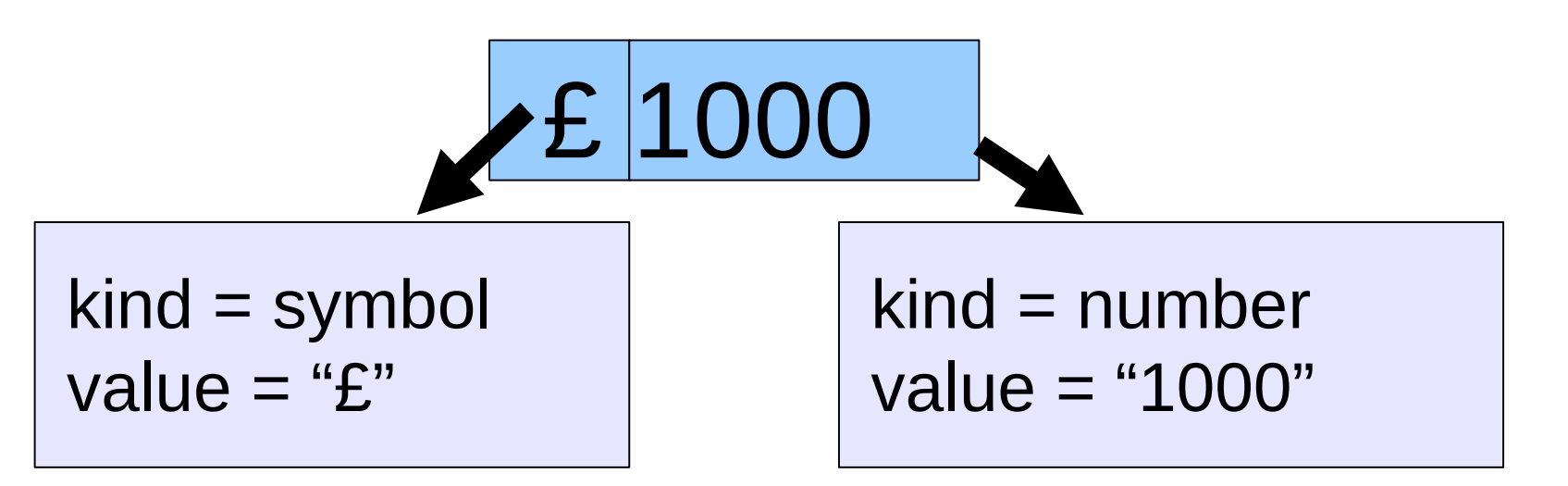

• ML could learn that a "£" followed by a number is an amount of currency

# How is that better than GATE making rules (e.g. JAPE)?

- It is different to the rule-based approach
- Some things humans are better at writing rules for, and some things ML algorithms are better at finding
- With ML you don't have to create all the rules
- However you do have to manually annotate a training corpus
- Rule-based approaches (e.g. JAPE) and ML work well together
  - $\_$  e.g. JAPE often used extensively to prepare data for ML

### Terminology: Instances, GATE attributes, classes

California Governor Arnold Schwarzenegger proposes deep cuts.

| Instances                | s: Any a<br>Toke              | annotatio<br>ns are of                           | n<br>ten convenient                          |           |     |     |
|--------------------------|-------------------------------|--------------------------------------------------|----------------------------------------------|-----------|-----|-----|
| Token                    | Token                         | Token                                            | Token                                        | Token     | Tok | Tok |
| Attribute                | s: Any<br>Toke<br>Toke<br>Sen | annotatic<br>en.String<br>en.categc<br>tence.len | on feature relative to i<br>ory (POS)<br>gth | instances |     |     |
|                          |                               |                                                  | Sentence                                     |           |     |     |
| Class:                   | The t<br>A fea                | hing we v<br>ture on a                           | want to learn<br>In annotation               | _         |     |     |
| Entity.type<br>=Location |                               | Ent                                              | ity.type=Person                              |           |     |     |

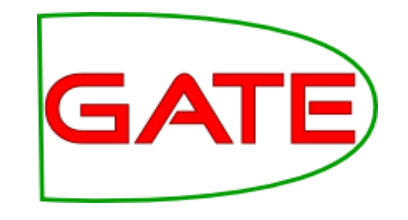

### Instances

- Instances are cases that may be learned
- Every instance is a decision for the ML algorithm to make
- To which class does this instance belong?

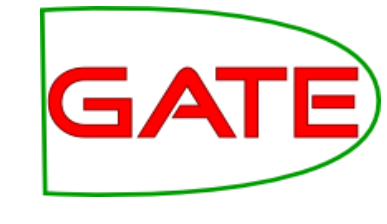

### Attributes

- Attributes are pieces of information about instances
- They are sometimes called "features" in machine learning literature

### Classes

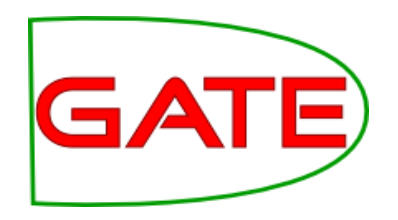

- The class is what we want to learn
- For example, if we want to find person names, for every instance, the question is, is this a person name?
  - The classes are "yes" and "no"
- Sometimes there are many classes, for example we may want to learn entity types
  - For every instance, the question is, which of a predetermined entity type set does this belong to?

### Training

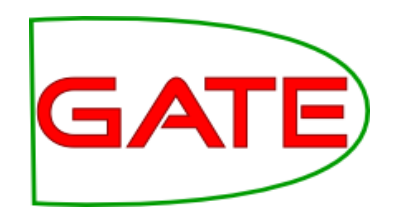

- Training involves presenting data to the ML algorithm from which it creates a model
- The training data (instances) have been annotated with class annotations as well as attributes
- Models are representations of decision-making processes that allow the machine learner to decide what class the instance has based on the attributes of the instance
- Models are covered in more detail in Module 11 (Advanced Machine Learning)

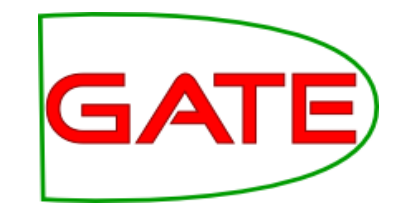

### Application

- When the machine learner is applied, it creates new class annotations on data using the model
- The corpus it is applied to must contain the required attribute annotations
- The machine learner will work best if the application data is similar to the training data

### **Evaluation**

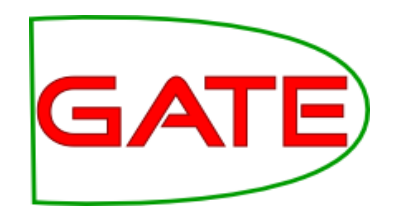

- We want to know how good our machine learner is before we use it for a real task
- Therefore we apply it to some data for which we already have class annotations
  - The "right answers", sometimes called "gold standard"
- If the machine learner creates the same annotations as the gold standard, then we know it is performing well
- The test corpus must not be the same corpus as you trained on
  - This would give the machine learner an advantage, and would give a false idea of how good it is

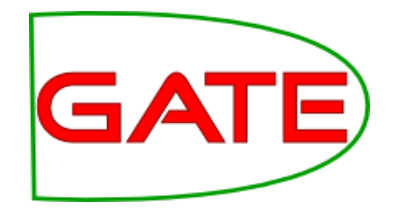

### Setting up a Corpus

### Load the Corpus

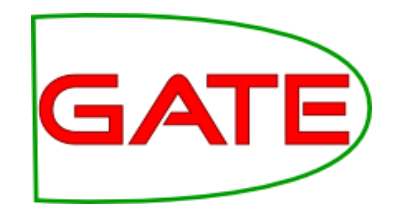

| <u>g</u>                        | GATE Developer 5.2-snapshot build 3475                                                                                                    |
|---------------------------------|----------------------------------------------------------------------------------------------------|
| <u>File Options Tools H</u> elp |                                                                                                    |
| 🗳 🏘 🍖 🤹 🌾                       |                                                                                                    |
| ATE 着                           | Messages 🐼 in-whitbread-10                                                                                                    |
| Applications                    | Annotation Sets Annotations List Annotations Stack Co-reference Editor OAT Text                                                                                                    |
| Language Resources              |                                                                                                    |
| 🌀 in-whitbread-10-aug-2001.     | Whitbread, the hotels to leisure group, will double the number of its David Lloyd Leisure clubs to 100                                                                                                    |
| 🕼 in-tesco-citywire-07-aug-2    |                                                                                                    |
| 🕼 in-shell-cirywire-03-aug-2    | leisure, plans to open eight clubs next year, mainly in the South. The 52 new clubs are expected to yield                                                                                                    |
| 🕼 in-scoot-10-aug-2001.xml_     | 500,000 members.                                                                                                    |
| ፍ in-rover-10-aug-2001.xml_     | Analysts were surprised at the timing of the announcement, given the deteriorating state of the British economy. One said: "The subsector is in for a tough time. Whitbread would do better to wait for six      |
| 🕼 in-reed-10-aug-2001.xml_0     | months and then start snapping up the competition."                                                                                                    |
| ፍ in-outlook-ba-04-aug-200      | Stewart Miller, managing director of David Lloyd Leisure, said there was "clear room for expansion in a sector that is provide at around 25 per cent a year". His aim is to make the company a buisdhold         |
| ፍ in-outlook-10-aug-2001.xn     | name in health and fitness. Around 5 per cent of the population belong to a gym, compared with 12 per                                                                                                    |
| ፍ in-outlook-09-aug-2001.xn     | cent in the os.                                                                                                    |
| 🕼 in-oil-09-aug-2001.xml_00     | Whitbread has no plans to follow the likes of Fitness First across the Channel, although one of its 42<br>clubs is in Dublin. A spokesman said: "Our focus is on the UK where we see great opportunities, but we |
| 🕼 in-guardian-it-10-aug-200     | are keeping our eyes on Europe."                                                                                                    |
| 🕼 in-german-bank-10-aug-20      | Whitbread is also preparing to sell its cheaper, London-based Curzon gyms as part of its drive to focus                                                                                                    |
| in-equitable-08-aug-2001.       | profits. Like-for-like sales at the health and fitness clubs are growing by around 10 per cent, the                                                                                                    |
| ☞ in-bayer-10-aug-2001.xml      | uturipany sau.                                                                                                    |
| in-airtours-citywire-9-aug-     | whitpread shares closed up 2p at 645p.                                                                                                    |
| in-airlines-08-aug-2001.xm      | Separately, Esporta, a small-cap health and fitness operator, sold two non-core Espress clubs in<br>London to Top Notch Health clubs for £2.2m, to focus on developing its chain of large,                       |
|                                 | family-orientated clubs.                                                                                                    |
|                                 |                                                                                                    |
| C MimeType 🔽 text/html          |                                                                                                    |
| C entitySet                     |                                                                                                    |
| C gate.NAME 🔽 in-whit           |                                                                                                    |
| C gate.SourceURL 🔽 file:/Z:/Co  |                                                                                                    |
| C                               |                                                                                                    |
|                                 |                                                                                                    |
|                                 |                                                                                                    |
|                                 | New                                                                                                    |
|                                 | Document Editor Initialisation Parameters                                                                                                    |

Create a corpus and populate from your hands-on materials

Use UTF-8 encoding

Open a document and look at the annotations it contains

It doesn't matter what you call the corpus

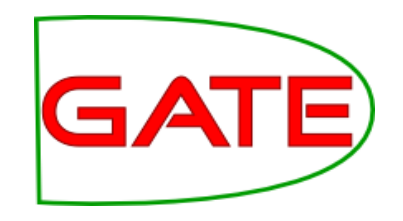

### Examining the corpus

- The corpus contains an annotation set called "Key"
- Within this annotation set are annotations of types "Date", "Location", "Money", "Organization" and so forth
- There are also some original markups
- The annotation set "Key" has been manually prepared with some entity types

# What are we going to use this corpus for?

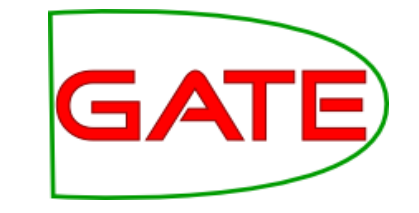

- We are going to train a machine learner to annotate corpora with these entity types
- We need a training corpus and a test corpus
- The training corpus will be used by the machine learner to deduce relationships between attributes and entity types (classes)
- The test corpus will be used to find out how well it is working, by comparing annotations created by the learner with the class annotations that are already there

### Instances and Attributes

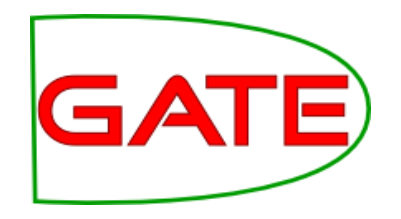

- This corpus so far contains only the class annotations
- There is not much in this corpus to learn from
- What would our instances be?
- What would our attributes be?
- If we run ANNIE over the corpus, then we can use "Token" annotations for instances, and we would have various options for attributes
- Run ANNIE over your corpus
- Exclude the Key annotation set from the document reset PR!

### Running ANNIE on the

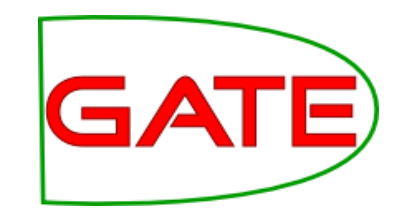

### corpus

| G                                                       | GATE Developer 5.2-snapshot build 3475                                                                                                    |                  |
|---------------------------------------------------------|----------------------------------------------------------------------------------------------------|------------------|
| <u>F</u> ile <u>O</u> ptions <u>T</u> ools <u>H</u> elp | N                                                                                                    |                  |
| 🗳 🔹 🏘 🌞 🗯                                               |                                                                                                    |                  |
| ATE                                                     | Messages 🚳 ANNIE 🚳 in-whitbread-10                                                                                                    |                  |
| ₭ Applications                                          | Appartation Sate Appartations List Appartations Stack Co. reference Editor OAT Text                                                                                                    |                  |
| 🇦 make-mention                                          |                                                                                                    |                  |
| 🚯 ANNIE                                                 | Whitbread, the hotels to leisure group, will double the number of its David Lloyd Leisure clubs to 100                                                                                                    | ▼<br>Date        |
| Language Resources                                      | our ne next the years and at an extinated cost of 2500m.                                                                                                    | FirstPerson      |
| 🔊 in-whitbread-10-aug-2001.                             | Whitbread, which has sold off its brewing and pubs businesses to focus on hotels, restaurants, and<br>leisure, plans to open eight clubs next year, mainly in the South. The 52 new clubs are expected to yield | JobTitle         |
| 🕼 in-tesco-citywire-07-aug-2                            | 500,000 members.                                                                                                    |                  |
| in-shell-cirywire-03-aug-2                              | Analysts were surprised at the timing of the announcement, given the deteriorating state of the British<br>economy. One said: "The subsector is in for a tough time. Whitbread would do better to wait for six  | Money            |
| in-scoot-10-aug-2001.xml_                               | months and then start snapping up the competition."                                                                                                    | Organization     |
| in-rover-10-aug-2001.xml_                               | Stewart Miller, managing director of David Lloyd Leisure, said there was "clear room for expansion in a sector that is growing at around 25 per cent a was". His aim is to make the company a buyeshold         | Percent Percent  |
| 🕼 in-reed-10-aug-2001.xml_0                             | name in health and fitness. Around 5 per cent of the population belong to a gym, compared with 12 per<br>cont in the IS                                                                                         | Sentence         |
| 🕼 in-outlook-ba-04-aug-200                              | vent in the os.                                                                                                    | SpaceToken       |
| 🕼 in-outlook-10-aug-2001.xn                             | clubs is in Dublin. A spokesman said: "Our focus is on the UK where we see great opportunities, but we                                                                                                    | Token            |
| 🕼 in-outlook-09-aug-2001.xn                             | are Keeping our eyes on Europe."                                                                                                    |                  |
| 🕼 in-oil-09-aug-2001.xml_00                             | Whitbread is also preparing to sell its cheaper, London-based Curzon gyms as part of its drive to focus<br>on David Lloyd Leisure and increase the 12 per cent that the business currently contributes to group | ▼ Key            |
| 🔊 in-guardian-it-10-aug-200                             | profits. Like-for-like sales at the health and fitness clubs are growing by around 10 per cent, the<br>company said.                                                                                            | Location         |
| 🕼 in-german-bank-10-aug-2                               | Whitbread shares closed up 2p at 645p.                                                                                                    | Money            |
| 🕼 in-equitable-08-aug-2001.>                            | Senarately, Esportal a small-can health and fitness operator, sold two pon-core Espress clubs in                                                                                                    | Organization     |
| 🔊 in-bayer-10-aug-2001.xml_                             | London to Top Notch Health clubs for £2.2m, to focus on developing its chain of large,                                                                                                    | Person           |
| € in sinten in 0 and                                    | namiy-orientated clubs.                                                                                                    | Original markups |
| MatchesAnnots                                           |                                                                                                    |                  |
| C MimeType                                              |                                                                                                    |                  |
| C entitySet                                             |                                                                                                    |                  |
| C gate.NAME 🔹 in-whit                                   |                                                                                                    |                  |
| C gate.SourceURL 🔻 file:/Z:/Coi                         |                                                                                                    |                  |
| C                                                       |                                                                                                    |                  |
|                                                         |                                                                                                    |                  |
|                                                         | A.7.                                                                                                    | New              |
|                                                         | Document Editor Initialisation Parameters                                                                                                    |                  |
| Views built!                                            |                                                                                                    | A                |

 Having run ANNIE on the corpus, we have more annotations to work with

•

### **Preparing the corpus: Classes**

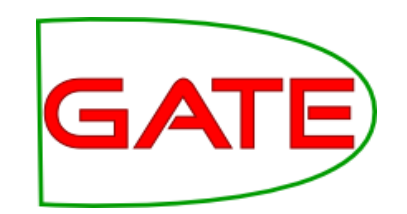

• What we have:

| • •  | X        | <b>+ &gt;</b> | •          | X          |
|------|----------|---------------|------------|------------|
| Orga | nization |               |            | -          |
| С    |          |               | •          | <b>-</b> X |
| ▶ OI | oen Sear | ch & Ann      | otate tool |            |

#### What we need:

| •• 🎽 •      | • •     | •            | X          |
|-------------|---------|--------------|------------|
| Mention     |         |              | -          |
| C type      | -       | organization | <b>~</b> × |
| С           | -       |              | <b>-</b> × |
| Open Search | & Annot | ate tool     |            |

### Preparing the corpus: Classes

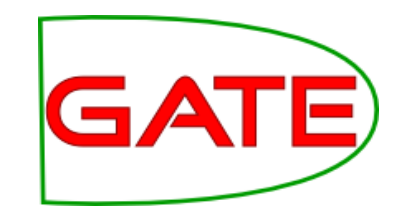

- Currently each class has its own annotation type (Date, Person, Percent etc.)
- However ML PR expects class to be a feature value, not a type
- Therefore we are going to make a new annotation type for the ML to learn from, e.g. "Mention", though it does not matter what it is called

### Making class annotations

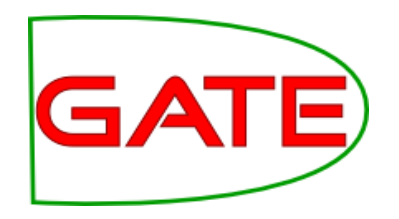

- Load a JAPE transducer with the "CreateMention.jape" grammar that you will find in your hands-on materials
- Look at the grammar

### The CreateMention.jape

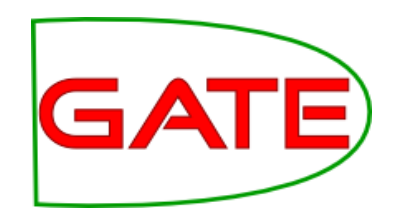

#### grammar

| G                          | GATE Developer 5.2-snapshot build 3518                                                                              | - 0 × |
|----------------------------|----------------------------------------------------------------------------------------------------|-------|
| <u>File Options Too</u>    | ls <u>H</u> elp                                                                                                    | •     |
| 👋 🚳 🖄                      |                                                                                                    |       |
| G IT-BI-D                  | Messages 🐼 ANNIE 🧮 Jape Transducer                                                                                  |       |
| GATE C                     | CreateMention Phase:firstpass<br>Input: Person Percent Date Organization Money Location<br>Options: control = brill | •     |
| - 🏤 Jape Tra               | Rule: Person<br>(<br>(Person)                                                                                       |       |
| - 📸 ANNIE C<br>- 💏 ANNIE N | ):person<br>><br>:person.Mention = {type="person"}                                                                  | =     |
| - 🖗 ANNIE P                | Rule: Percent                                                                                                    | •     |
|                            | {Percent}<br>):percent                                                                                              |       |
|                            | :percent.Mention = {type="percent"}                                                                                 |       |
|                            | Rule: Date<br>(<br>{Date}                                                                                           |       |
|                            | ):date<br>><br>:date.Mention = {type="date"}                                                                        |       |
|                            | Rule: Organization<br>(<br>(Organization)                                                                           | -     |
|                            | Jape Viewer Initialisation Parameters                                                                               |       |
| Views built!               |                                                                                                    | 企     |

This grammar makes a new annotation type called "Mention"

It makes the previous annotation type into a feature of the "Mention" annotation

Feature name is "type" because "class" is reserved for ontologies

### Applying the grammar to GATE the corpus

| G                                                                                                    | GATE Developer 5.2-snapshot build 3518                                                                                                    | X |
|----------------------------------------------------------------------------------------------------|----------------------------------------------------------------------------------------------------|---|
| <u>F</u> ile <u>O</u> ptions <u>T</u> ools <u>H</u> elp                                                                                                    |                                                                                                    |   |
| 💐 🚳 🏘 🌞 🐲                                                                                                    |                                                                                                    |   |
| G GATE     G GATE     G GATE     Annie     G GATE     G GATE | Messages       ANNIE         Loaded Processing resources       Selected Processing resources         Name       Type         ** Corpus Pipeline_00056 Corpus Pipe       Document Reset PR       Docume         ANNIE English Tokeniser ANNIE E       ANNIE Gazetteer       ANNIE G         ANNIE Sentence Splitter       ANNIE POS Tagger       ANNIE N         ANNIE NE Transducer       ANNIE OrthoMatcher       ANNIE O         Annie Jape Transducer_00094       Jape Transducer       Jape Transducer |   |
| – 禝 ANNIE Gazette                                                                                                    |                                                                                                    |   |
| – 📩 ANNIE English –                                                                                                    |                                                                                                    |   |
| Document Rest                                                                                                    | Corpus: 🖉 GATE Corpus_0001A                                                                                                    | - |
|                                                                                                    | Runtime Parameters for the "Jape Transducer_00094" Jape Transducer:                                                                                                    |   |
|                                                                                                    | Name Type Required Value                                                                                                    |   |
|                                                                                                    | InputASName         String         Key                                                                                                    |   |
|                                                                                                    | <pre>(?) ontology Ontology <none></none></pre>                                                                                                    | - |
|                                                                                                    | (?) outputASName String                                                                                                    |   |
|                                                                                                    |                                                                                                    |   |
|                                                                                                    | Run this Application                                                                                                    |   |
|                                                                                                    | Carial Application Editor Initialization Parameters                                                                                                    |   |
|                                                                                                    | Serial Application Euror Initialisation Parameters                                                                                                    | A |
| loaded in 0.032 seconds                                                                                                    |                                                                                                    | 4 |

Add the JAPE transducer at the end of your ANNIE application Set the inputASName to "Key" Leave the outputASNam e blank

### Check the "Mention" annotations

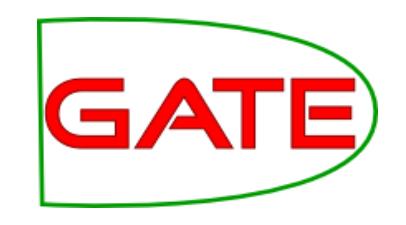

| <b>G</b>                                       | GATE Developer 5.2-snapshot build 3475                                                                                                    |     |
|------------------------------------------------|----------------------------------------------------------------------------------------------------|-----|
| ile <u>O</u> ptions <u>T</u> ools <u>H</u> elp |                                                                                                    |     |
| 🗳 🙆 🄄 🔆 🕷                                      |                                                                                                    |     |
| те 🔶                                           | Messages 🚳 ANNIE 🐼 in-whitbread-10 🎆 make-mention                                                                                                    |     |
| Applications                                   | Annotation Sets Annotations List Annotations Stack Co-reference Editor OAT Text                                                                                                    |     |
| 🗯 make-mention 🗮                               |                                                                                                    |     |
|                                                | Whitbread, the hotels to leisure group, will double the number of its David Lloyd Leisure clubs to 100                                                                                                    |     |
| Language Resources                             |                                                                                                    |     |
| 🜀 in-whitbread-10-aug-2001.                    | Whitbread, which has sold off its brewing and pubs businesses to focus on hotels, restaurants, and leisure, plans to open eight clubs next year, mainly in the South. The 52 new clubs are expected to yield |     |
| s in-tesco-citywire-07-aug-2                   | 500,000 members.                                                                                                    |     |
| s in-shell-cirvwire-03-aug-2                   | Analysts were surprised at the timing of the announcement, given the deteriorating state of the British                                                                                                    |     |
| in-scoot-10-aug-2001.xml                       | months and then start snapping up the competition."                                                                                                    |     |
| in_rover_10_aug_2001 vml                       | Stewart Miller, managing director of David Lloyd Leisure, said there was "clear room for expansion in Drganization                                                                                           |     |
| in rover 10 aug 2001.xml 0                     | a sector that is growing at around 25 per cent a year". His aim is to make the company a household Percent                                                                                                   |     |
| in-reeu-10-aug-2001.xim_u                      | cent in the US.                                                                                                    |     |
| S IN-OUTIOOK-DA-04-AUG-200                     | Whitbread has no plans to follow the likes of Fitness First across the Channel, although one of its 42                                                                                                    |     |
|                                                | clubs is in Dublin. A spokesman said: "Our focus is on the UK where we see great opportunities, but we are keeping our eyes on Europe."                                                                      |     |
| In-outlook-09-aug-2001.xn                      | Whithread is also preparing to sell its cheaper ondon-based Curzon owns as part of its drive to focus                                                                                                    |     |
| in-oil-09-aug-2001.xml_00                      | on David Lloyd Leiure and increase the 12 per cent that the business currently contributes to group                                                                                                    |     |
| 🗊 in-guardian-it-10-aug-200                    | company said.                                                                                                    |     |
| ፍ in-german-bank-10-aug-2                      | Whitbread shares closed up 2p at 645p.                                                                                                    |     |
| 🗊 in-equitable-08-aug-2001.>                   | Separately, Fenneta a small-ran health and fitness operator, sold two non-core Espress clubs in                                                                                                    |     |
| 🕏 in-bayer-10-aug-2001.xml_                    | London to Top Notch Health clubs for E2.2m, to focus on developing its chain of large,                                                                                                    |     |
|                                                | Person                                                                                                    |     |
|                                                | Original markups                                                                                                    |     |
| MatchesAnnots 🔻 {null=[[920                    |                                                                                                    |     |
| MimeType vtext/html                            |                                                                                                    |     |
| entitySet $\checkmark$ ==== FILE               |                                                                                                    |     |
| gate.NAME vin-whit                             |                                                                                                    |     |
| gate.SourceURL 🔻 file:/Z:/Coi                  |                                                                                                    |     |
|                                                |                                                                                                    |     |
|                                                |                                                                                                    |     |
|                                                | A.T.                                                                                                    | New |
|                                                | Document Editor Initialisation Parameters                                                                                                    |     |

Rerun the application Check that you have some "Mention" annotations

Check that they have a feature "type" and that the values look right

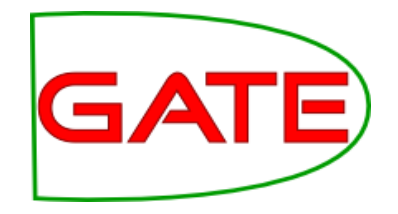

### **The Configuration File**

# Looking at the configuration file

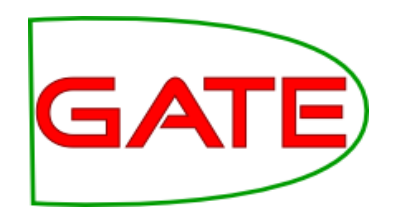

- In the configuration file, we tell the machine learning PR what we want it to do
- You will find a configuration file in your hands-on materials, called ml-configfile.xml
- Open it using a text editor

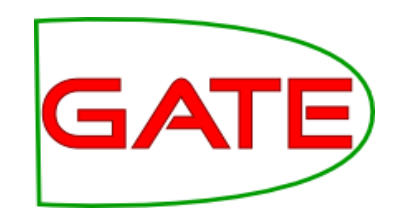

### <SURROUND value="true"/>

California Governor Arnold Schwarzenegger proposes deep cuts.

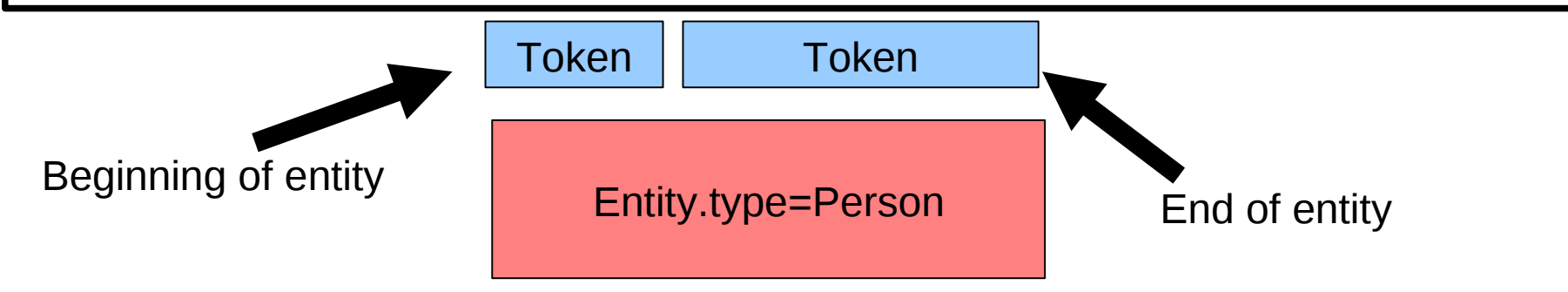

- This learned class covers more than one instance....
- Begin / End boundary learning
- Dealt with by API surround mode
- Transparent to the user

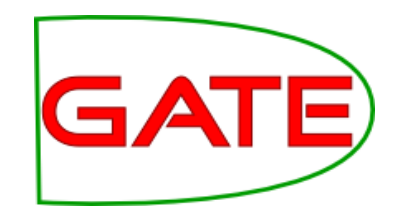

### **Confidence** Thresholds

### <PARAMETER name="thresholdProbabilityEntity" value="0.2"/> <PARAMETER name="thresholdProbabilityBoundary" value="0.4"/>

- Learner will provide confidence ratings—how likely is a result to be correct
- We must determine how certain is good enough
- Depending on the application we might prefer to include or exclude annotations for which the learner is not too sure
- thresholdProbabilityBoundary is a threshold for the beginning and end instances
- thresholdProbabilityEntity is a threshold for beginning and end instances combined

#### <multiClassification2Binary method="one-vs-others"/>

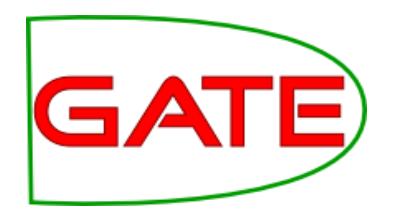

California Governor Arnold Schwarzenegger proposes deep cuts.

Entity.type =Location

Entity.type=Person

- Many algorithms are binary classifiers (e.g. yes/no)
- We have several classes (Person, Location, Organization etc.)
- Therefore the problem must be converted so that we can use binary algorithms to solve it
- one-vs-others
  - LOC vs PERS+ORG / PERS vs LOC+ORG / ORG vs LOC+PERS
- one-vs-another
  - LOC vs PERS / LOC vs ORG / PERS vs ORG

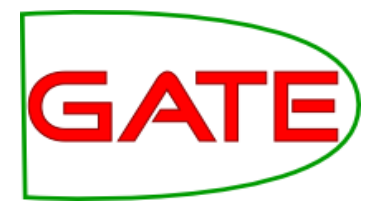

#### <EVALUATION method="holdout" ratio="0.66"/>

- We are going to evaluate our application in two ways today
- The ML PR will evaluate for us
- We will also run our own evaluation
- This parameter dictates how the ML PR will evaluate for us, if we run it in evaluation mode
- We are telling it that it should reserve a third of the data as a test set, train, then apply the result to the held out set
- Alternatively, we could ask the PR to run a crossvalidation evaluation

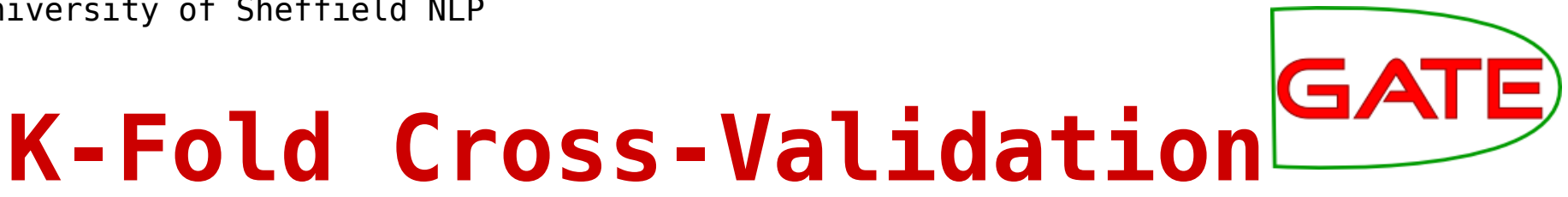

- In k-fold cross-validation, the corpus is split into k equal parts
- Each part is held back as test data and the learner trained on the remainder
- The learner is then tested on the held-out portion
- This is repeated for each part
- This maximises the training data without losing lacksquaretesting accuracy
- Example:

<EVALUATION method="kfold" runs="10"/>

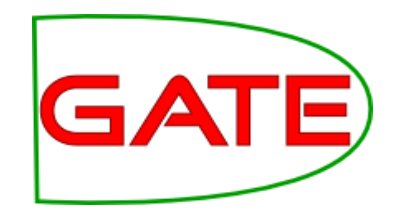

#### <ENGINE nickname="PAUM" .

- Next we specify what machine learning algorithm we wish to use
- Today we are using the perceptron with uneven margins ("PAUM")
- We will use the following options: options="-p 50 -n 5 -optB 0.3"
  - Challenge: find out what these options do!

### <INSTANCE-TYPE>Token</INSTANCE-TYPE>

- Next, we tell the ML PR what our instance annotation is
- The goal of the ML PR is, for every instance, to try to learn how the attributes of the instance relate to its class
- So the instance is a very critical concept
- We have decided that the "Token" is our instance annotation type
  - We made sure, earlier, that we have "Token" annotations in our corpus

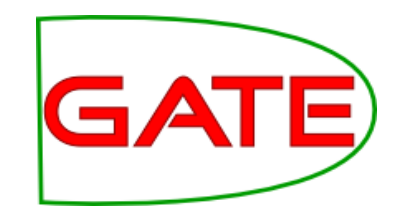

### **Specifying Attributes**

<ATTRIBUTELIST>
<NAME>Form</NAME>
<SEMTYPE>NOMINAL</SEMTYPE>
<TYPE>Token</TYPE>
<FEATURE>category</FEATURE>
<RANGE from="-2" to="2"/>
</ATTRIBUTELIST>

- For every attribute, we create a specification like the one above
- This is the information from which the PR will learn, so it is important to give it some good data
- You can see in the configuration file that there are several attributes, providing a good range of information
- However, if you have too many attributes it can take a very long time to learn!

# Breaking down the attribute specification

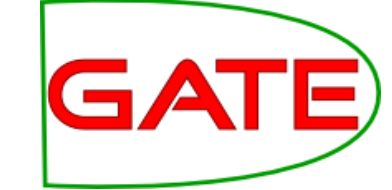

- <NAME>Form</NAME>
  - This is the name that we choose for this attribute. It can be anything we want, but it will help us later if we make it something sensible!
  - <SEMTYPE>NOMINAL</SEMTYPE>
    - Is the value of this attribute a number or a name?
# Breaking down the GA attribute specification

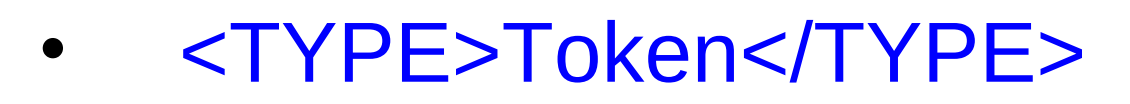

- The value of the attribute will be taken from the "Token" annotation
- <FEATURE>category</FEATURE>
  - The value of the attribute will be taken from the "category" feature

# Breaking down the attribute specification

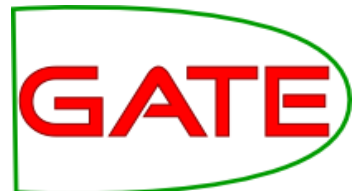

#### <ATTRIBUTELIST>

. <RANGE from="-2" to="2"/> </ATTRIBUTELIST>

- Because this is an "ATTRIBUTELIST" specification, we can specify a "RANGE"
- In this case, we will gather attributes from the current instance and also the preceding and ensuing two

#### Specifying the Class Attribute

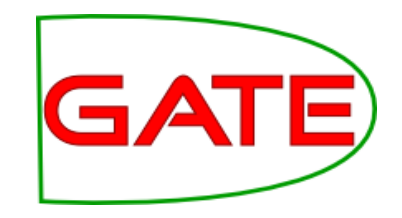

#### <ATTRIBUTE>

<NAME>Class</NAME> <SEMTYPE>NOMINAL</SEMTYPE> <TYPE>Mention</TYPE> <FEATURE>class</FEATURE> <POSITION>0</POSITION> <CLASS/> </ATTRIBUTE>

- This attribute is the class attribute
- You can call it whatever you want, but "Class" is a sensible choice!
- Remember that our class attribute is in the "Mention" annotation type, in the "class" feature
- This is an "ATTRIBUTE", not an "ATTRIBUTELIST", so we have only "position", not "range"
- Saying <CLASS/> tells the ML PR that this is the class attribute. This is what it has to learn.

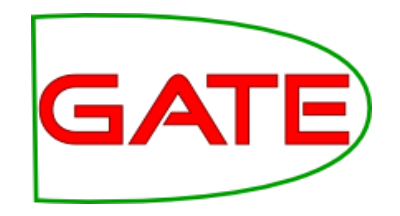

### **Running the ML PR in evaluation mode**

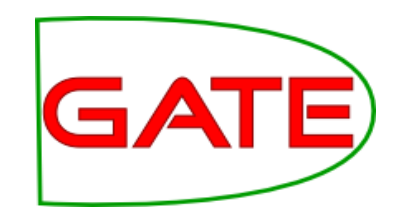

#### Loading the Learning plugin

| G                              | Plugin Management Console                                                            |          |             |            |            |                      | × |
|--------------------------------|--------------------------------------------------------------------------------------|----------|-------------|------------|------------|----------------------|---|
| Known CREOLE directories Filt  | er:                                                                                  |          |             | ×          | CREOLE re  | sources in directory |   |
| Name                           | URL                                                                                  | Load now | Load alway: | sDelete    | Batch Lear | ning PR              |   |
| Alignment                      | file:/home/genevieve/gate-top/externals/gate/plugins/Alignment/                      |          |             | ×          | 0000       |                      |   |
|                                | file:/home/genevieve/gate-top/externals/gate/plugins/ANNIE/                          |          |             | ×          |            |                      |   |
| Annotation_Merging             | file:/home/genevieve/gate-top/externals/gate/plugins/Annotation_Merging/             |          |             | ×          |            |                      |   |
| Copy_Annots_Between_Docs       | file:/home/genevieve/gate-top/externals/gate/plugins/Copy_Annots_Between_Docs/       |          |             | ×          |            |                      |   |
| Gazetteer_LKB                  | file:/home/genevieve/gate-top/externals/gate/plugins/Gazetteer_LKB/                  |          |             | ×          |            |                      |   |
| Gazetteer_Ontology_Based       | file:/home/genevieve/gate-top/externals/gate/plugins/Gazetteer_Ontology_Based/       |          |             | ×          | 00000      |                      |   |
| Groovy                         | file:/home/genevieve/gate-top/externals/gate/plugins/Groovy/                         |          |             | <b>X</b> = |            |                      |   |
| Information_Retrieval          | file:/home/genevieve/gate-top/externals/gate/plugins/Information_Retrieval/          |          |             | ×          |            |                      |   |
| Inter_Annotator_Agreement      | file:/home/genevieve/gate-top/externals/gate/plugins/Inter_Annotator_Agreement/      |          |             | ×          |            |                      |   |
| Jape_Compiler                  | file:/home/genevieve/gate-top/externals/gate/plugins/Jape_Compiler/                  |          |             | ×          |            |                      |   |
| Keyphrase_Extraction_Algorithm | file:/home/genevieve/gate-top/externals/gate/plugins/Keyphrase_Extraction_Algorithm/ |          |             | ×          |            |                      |   |
| Lang_Arabic                    | file:/home/genevieve/gate-top/externals/gate/plugins/Lang_Arabic/                    |          |             | ×          |            |                      |   |
| Lang_Cebuano                   | file:/home/genevieve/gate-top/externals/gate/plugins/Lang_Cebuano/                   |          |             | ×          |            |                      |   |
| Lang_Chinese                   | file:/home/genevieve/gate-top/externals/gate/plugins/Lang_Chinese/                   |          |             | ×          |            |                      |   |
| 💊 Lang_Hindi                   | file:/home/genevieve/gate-top/externals/gate/plugins/Lang_Hindi/                     |          |             | ×          |            |                      |   |
| 💊 Lang_Romanian                | file:/home/genevieve/gate-top/externals/gate/plugins/Lang_Romanian/                  |          |             | ×          |            |                      |   |
| Language_Identification        | file:/home/genevieve/gate-top/externals/gate/plugins/Language_ldentification/        |          |             | ×          |            |                      |   |
| learning                       | file:/home/genevieve/gate-top/externals/gate/plugins/Learning/                       | ~        | ~           | ×          |            |                      |   |
| kingPipe LingPipe              | file:/home/genevieve/gate-top/externals/gate/plugins/LingPipe/                       |          |             | ×          |            |                      |   |
| Machine_Learning               | file:/home/genevieve/gate-top/externals/gate/plugins/Machine_Learning/               |          |             | ×          |            |                      |   |
| left ontology Ontology         | file:/home/genevieve/gate-top/externals/gate/plugins/Ontology/                       |          |             | ×          |            |                      |   |
| Ontology_BDM_Computation       | file:/home/genevieve/gate-top/externals/gate/plugins/Ontology_BDM_Computation/       |          |             | ×          |            |                      |   |
| Ontology_OWLIM2                | file:/home/genevieve/gate-top/externals/gate/plugins/Ontology_OWLIM2/                |          |             | ×          |            |                      |   |
|                                | l                                                                                    |          |             | · · · · ·  | s][        |                      |   |
| + Add a CREOLE repository      | OK Cancel Help                                                                       |          |             |            |            |                      |   |

#### **Load the "Learning" plugin**

• (We are **not** going to work with the "Machine Learning" plugin because this is an older plugin which does not have all the functionality we want to use.)

## Creating a learning application

|                                                | G                                                                                                    | ATE Developer 5. <mark>2-sna</mark>                                                                | pshot build 3475                                                             |                                                                                                    | _ O ×                                                                                                    |
|------------------------------------------------|----------------------------------------------------------------------------------------------------|----------------------------------------------------------------------------------------------------|------------------------------------------------------------------------------|----------------------------------------------------------------------------------------------------|----------------------------------------------------------------------------------------------------|
| ile <u>O</u> ptions <u>T</u> ools <u>H</u> elp |                                                                                                    |                                                                                                    |                                                                              |                                                                                                    |                                                                                                    |
| 💐 🌸 🌸 🗱                                        | i                                                                                                    |                                                                                                    |                                                                              |                                                                                                    |                                                                                                    |
| GATE                                           | Messages 🎆 learning-a                                                                                                    | pp                                                                                                 |                                                                              |                                                                                                    |                                                                                                    |
| - 🗱 Applications                               | - Loaded Processing resource                                                                                                    |                                                                                                    |                                                                              | Selected Processing resources                                                                                |                                                                                                    |
| 🦾 🎆 learning-app                               | NameType                                                                                                    |                                                                                                    |                                                                              | ! Name Type                                                                                                  |                                                                                                    |
|                                                |                                                                                                    |                                                                                                    |                                                                              | 🧶 🍾 batch-learning-pr Batch Learning                                                                         |                                                                                                    |
|                                                |                                                                                                    |                                                                                                    | ~ ~ ~                                                                        |                                                                                                    |                                                                                                    |
|                                                |                                                                                                    |                                                                                                    | 13                                                                           |                                                                                                    |                                                                                                    |
| Southearning-pr                                |                                                                                                    |                                                                                                    | *                                                                            | 4                                                                                                    |                                                                                                    |
| Datastores                                     |                                                                                                    |                                                                                                    |                                                                              |                                                                                                    |                                                                                                    |
|                                                |                                                                                                    |                                                                                                    |                                                                              |                                                                                                    |                                                                                                    |
|                                                |                                                                                                    |                                                                                                    |                                                                              |                                                                                                    |                                                                                                    |
|                                                |                                                                                                    |                                                                                                    |                                                                              |                                                                                                    |                                                                                                    |
|                                                |                                                                                                    |                                                                                                    |                                                                              |                                                                                                    |                                                                                                    |
|                                                |                                                                                                    |                                                                                                    |                                                                              |                                                                                                    |                                                                                                    |
|                                                | Corpus: 📀 test                                                                                                    |                                                                                                    |                                                                              |                                                                                                    | -                                                                                                    |
|                                                | Corpus: 💉 test                                                                                                    |                                                                                                    |                                                                              |                                                                                                    | •                                                                                                    |
|                                                | Corpus: 🔊 test                                                                                                    |                                                                                                    |                                                                              |                                                                                                    | <b>_</b>                                                                                                    |
|                                                | Corpus: 💉 test                                                                                                    | rameters are not available a                                                                       | is they are automatically                                                    | set by the controller!                                                                                       | •                                                                                                    |
|                                                | Corpus: test<br>The corpus and document par<br>Parameters for the "batch-lo                                                            | rameters are not available a<br>earning-pr'' Batch Learning<br>Tune                                | is they are automatically<br>PR ————————————————————————————————————         | set by the controller!                                                                                       | <b></b>                                                                                                    |
|                                                | Corpus: test<br>The corpus and document par<br>Parameters for the "batch-lo<br>Name<br>(?) inputASName                                 | ameters are not available :<br>earning-pr" Batch Learning<br>Type<br>String                        | is they are automatically<br>PR<br>Required                                  | / set by the controller!<br>Value                                                                            |                                                                                                    |
|                                                | Corpus: test The corpus and document par Parameters for the "batch-lo Name (?) inputASName (?) approximation                           | ameters are not available :<br>earning-pr'' Batch Learning<br>Type<br>String<br>RunMode            | is they are automatically<br>PR                                              | / set by the controller!<br>Value                                                                            |                                                                                                    |
|                                                | Corpus: test The corpus and document par Parameters for the "batch-le Name (?) inputASName (?) learningMode (?) variant 45Nama         | ameters are not available :<br>earning-pr'' Batch Learning<br>Type<br>String<br>RunMode            | is they are automatically<br>PR<br>Required                                  | r set by the controller!<br>Value                                                                            |                                                                                                    |
|                                                | Corpus: test The corpus and document par Parameters for the "batch-le Name (?) inputASName (?) learningMode (?) outputASName           | rameters are not available :<br>earning-pr'' Batch Learning<br>Type<br>String<br>RunMode<br>String | is they are automatically<br>PR<br>Required                                  | r set by the controller!<br>Value<br>TRAINING                                                                |                                                                                                    |
|                                                | Corpus: test The corpus and document par Parameters for the "batch-le Name (?) inputASName (?) learningMode (?) outputASName           | rameters are not available :<br>earning-pr'' Batch Learning<br>Type<br>String<br>RunMode<br>String | Is they are automatically<br>PR<br>Required                                  | r set by the controller!<br>Value<br>TRAINING                                                                | •                                                                                                    |
|                                                | Corpus: test The corpus and document par Parameters for the "batch-le Name (?) inputASName (?) learningMode (?) outputASName           | rameters are not available :<br>earning-pr'' Batch Learning<br>Type<br>String<br>RunMode<br>String | is they are automatically<br>PR                                              | / set by the controller!<br>Value<br>TRAINING                                                                | •                                                                                                    |
|                                                | Corpus: test The corpus and document par Parameters for the "batch-le Name (?) inputASName (?) learningMode (?) outputASName           | rameters are not available :<br>earning-pr'' Batch Learning<br>Type<br>String<br>RunMode<br>String | is they are automatically<br>PR<br>Required                                  | / set by the controller!<br>Value<br>TRAINING                                                                | •<br>•                                                                                                    |
|                                                | Corpus: test The corpus and document par Parameters for the "batch-le Name (?) inputASName (?) learningMode (?) outputASName           | rameters are not available a<br>earning- pr' Batch Learning<br>Type<br>String<br>RunMode<br>String | is they are automatically<br>PR<br>Required                                  | r set by the controller!           Value           TRAINING                                                  | •<br>•                                                                                                    |
|                                                | Corpus: test The corpus and document par Parameters for the "batch-le Name (?) inputASName (?) learningMode (?) outputASName           | rameters are not available a<br>earning- pr' Batch Learning<br>Type<br>String<br>RunMode<br>String | is they are automatically<br>PR<br>Required                                  | r set by the controller!           Value           TRAINING                                                  | The second second seco |
|                                                | Corpus: test The corpus and document par Parameters for the "batch-le Name (?) inputASName (?) outputASName                            | rameters are not available a<br>earning- pr' Batch Learning<br>String<br>RunMode<br>String         | is they are automatically<br>PR<br>Required                                  | r set by the controller!           Value           TRAINING                                                  | The second second seco |
|                                                | Corpus: test The corpus and document par Parameters for the "batch-lu Name (?) inputASName (?) outputASName                            | rameters are not available a<br>earning- pr'' Batch Learning<br>String<br>RunMode<br>String        | Is they are automatically<br>PR                                              | r set by the controller!                                                                                     | •                                                                                                    |
|                                                | Corpus: test The corpus and document par Parameters for the "batch-lu Name (?) InputASName (?) earningMode (?) outputASName            | rameters are not available a<br>earning- pr'' Batch Learning<br>String<br>RunMode<br>String        | Is they are automatically<br>PR                                              | e set by the controller!          Value         TRAINING         Image: set by the controller!         ation | •                                                                                                    |
| ×                                              | Corpus: test The corpus and document par Parameters for the "batch-le (?) inputASName (?) learningMode (?) outputASName                | rameters are not available a<br>earning-pr" Batch Learning<br>String<br>RunMode<br>String          | Is they are automatically<br>PR Required V Required Required Run this Applic | e set by the controller!  Value  TRAINING  tube                                                              |                                                                                                    |
| •▼                                             | Corpus: test<br>The corpus and document par<br>Parameters for the "batch-le<br>(?) inputASName<br>(?) learningMode<br>(?) outputASName | rameters are not available i<br>earning-pr" Batch Learning<br>String<br>RunMode<br>String          | Is they are automatically<br>PR Required V Required Required Run this Applic | r set by the controller!  Value  TRAINING  table                                                             |                                                                                                    |
|                                                | Corpus: test<br>The corpus and document par<br>Parameters for the "batch-le<br>(?) inputASName<br>(?) learningMode<br>(?) outputASName | ameters are not available :<br>earning-pr" Batch Learning<br>String<br>RunMode<br>String           | Is they are automatically<br>PR Required V Required Required Run this Applic | r set by the controller!  Value  TRAINING  ation                                                             |                                                                                                    |
|                                                | Corpus: test The corpus and document par Parameters for the "batch-le Name (?) inputASName (?) learningMode (?) outputASName           | ameters are not available :<br>earning-pr" Batch Learning<br>Type<br>String<br>RunMode<br>String   | Is they are automatically<br>PR Required V Required Required Run this Applic | set by the controller!          Value         Training         Image: set by the controller!         ation   |                                                                                                    |

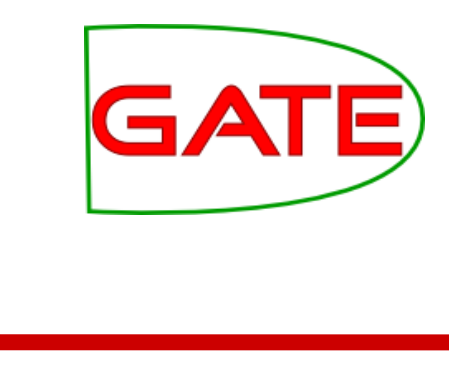

- Create a "Batch Learning PR" using your configuration file Make a corpus
- Make a corpus pipeline application, and put the PR into it

#### Running the application GATE in evaluation mode

| G                               | GATE Developer 5.2-snapshot build 3518                                  |          |
|---------------------------------|-------------------------------------------------------------------------|----------|
| <u>File Options Tools H</u> elp |                                                                         |          |
| 🗳 😵 😵 🐲                         |                                                                         | •        |
| ATE                             | Messages 🎆 Corpus Pipeline                                              |          |
| € Applications =                | Loaded Processing resources Selected Processing resources               |          |
| 🌼 Corpus Pipeline_0009E 🗌       | Name I Name                                                             | <b>1</b> |
| ANNIE                           | ANNIE English Tokeniser ANNIE                                           |          |
| Language Resources              | ANNIE Gazetteer ANNIE                                                   |          |
| S in-whitbread-10-aug-2         | Re ANNIE NE Transducer ANNIE                                            | T        |
| 🕼 in-tesco-citywire-07-a        | Annie OrthoMatcher Annie                                                |          |
| in-shell-cirywire-03-au         | ANNIE POS Tagger ANNIE                                                  |          |
| © in-scoot-10-aug-2001.         | ANNIE Sentence Splitter ANNIE                                           |          |
| © in-rover-10-aug-2001          | Socument Reset PR Docum                                                 | 1.1      |
| in_read_10_200_2001.            |                                                                         |          |
| in-outlook-ba-04-aug            | Corpus: 💣 GATE Corpus_0001A                                             | -        |
|                                 | Runtime Parameters for the "Batch Learning PR_0009D" Batch Learning PR: |          |
| (S) IN-OUTIOOK-10-aug-200       | Name Type Required Value                                                |          |
| 🕼 in-outlook-09-aug-200         | (?) InputASName String                                                  |          |
|                                 |                                                                         | • · · ·  |
| C                               |                                                                         | ]        |
|                                 |                                                                         |          |
|                                 |                                                                         |          |
|                                 |                                                                         |          |
|                                 | Run this Application                                                    |          |
|                                 | Serial Application Editor Initialisation Parameters                     | •        |
| Close this resource             |                                                                         |          |

Make sure the corpus is selected

The inputASName is blank because the attributes and class are in the default annotation set

#### Select "EVALUATION" for the learningMode

OutputASName should be the same as inputASName in evaluation mode

Run the application!

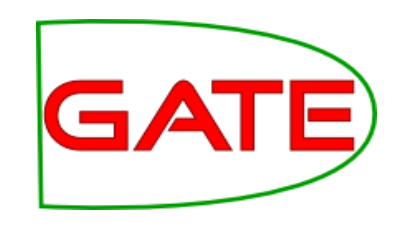

#### **Inspecting the results**

| G                                                       | GATE Developer 5.2-snapshot build 3518                                                                                                    | s |
|---------------------------------------------------------|----------------------------------------------------------------------------------------------------|---|
| <u>F</u> ile <u>O</u> ptions <u>T</u> ools <u>H</u> elp |                                                                                                    |   |
| 🗳 🚳 🙋 🔅 🐲                                               |                                                                                                    | • |
| ATE                                                     | Messages 🎉 Corpus Pipeline                                                                                                    |   |
| € Applications =                                        | For the information about this learning see the log file                                                                                                    | • |
| Cornus Pineline 0000E                                   | // nome/ genevieve/ gate-top/ externals/ sale/ talks/ gate-course-may10/ track-1/ module-4-ml/ml-na<br>nds- on/ savedFiles/ logFileForNLPLearning.save                               |   |
| Corpus Pipeline_0009E                                   | The number of threads used is 1                                                                                                    | - |
| ANNIE 🛛                                                 | ** Evaluation mode:<br>Hold-out test: runs=1, ratio of training docs is 0.66                                                                                                    |   |
| language Resources                                      | Split, k=1, trainingNum=61.                                                                                                    |   |
| 🕼 in-whitbread-10-aug-2                                 | *** Averaged results for each label over 1 runs as:                                                                                                    |   |
| in-tesco-citywire-07-a                                  | Results of single label:                                                                                                    |   |
| in chall cinuxira 02 au                                 | 0 LabelName=date, number of instances=532                                                                                                    |   |
| S III-Sileii-Citywire-03-au                             | (correct, partialCorrect, spurious, missing)= (185.0, 28.0, 21.0, 47.0); (precision, recall, F1)=<br>(0.7905983, 0.71153843, 0.74898785); Lenient: (0.9102564, 0.8192308, 0.8623482) |   |
| (S) in-scoot-10-aug-2001.                               | 1 LabelName=location, number of instances=426                                                                                                    |   |
| 🔊 in-rover-10-aug-2001.:                                | (correct, partialCorrect, spurious, missing)= (175.0, 10.0, 24.0, 29.0); (precision, recall, F1)=                                                                                    |   |
| © in-reed-10-aug-2001.x                                 | 2 LabelName=money, number of instances=364                                                                                                    |   |
|                                                         | (correct, partialCorrect, spurious, missing) = (121.0, 2.0, 7.0, 10.0); (precision, recall, F1) = (0.0207602, 0.0007744, 0.02015207); Lepiant; (0.0461528, 0.024812, 0.0252612)      | = |
| (G/ IN-OUTIOOK-Da-04-aug-                               | 3 LabelName=organization, number of instances=963                                                                                                    |   |
| 🕼 in-outlook-10-aug-200                                 | (correct, partialCorrect, spurious, missing)= (374.0, 28.0, 60.0, 69.0); (precision, recall, F1)=                                                                                    |   |
| © in-outlook-09-aug-20(→                                | 4 LabelName=percent, number of instances=219                                                                                                    |   |
|                                                         | (correct, partialCorrect, spurious, missing)= (93.0, 0.0, 2.0, 2.0); (precision, recall, F1)= (0.97894734,                                                                           |   |
|                                                         | 0.97894734, 0.97894734); Lenient: (0.97894734, 0.97894734, 0.97894734)<br>5 LabelName=person. number of instances=217                                                                |   |
|                                                         | (correct, partialCorrect, spurious, missing)= (107.0, 5.0, 7.0, 16.0); (precision, recall, F1)=                                                                                      |   |
|                                                         | (0.89915967, 0.8359375, 0.8663967); Lenient: (0.9411765, 0.875, 0.90688264)                                                                                                    |   |
|                                                         | Overall results as:                                                                                                    |   |
|                                                         | (correct, partialCorrect, spurious, missing)= (1055.0, 73.0, 121.0, 173.0); (precision, recall, F1)= (0.8446757, 0.8109147, 0.827451); Lenient: (0.9031225, 0.8670254, 0.8847050)    |   |
|                                                         | (0.0110101, 0.020101, 0.021101), Ethiche (0.0001220, 0.0010201, 0.0011030)                                                                                                    |   |
|                                                         | This learning session finished!                                                                                                    |   |
| Corpus Pineline 0000E rup in 29                         | 2361 seconds                                                                                                    |   |

The application may take a few minutes to run

When it is finished, switch to the "Messages" tab to examine the results

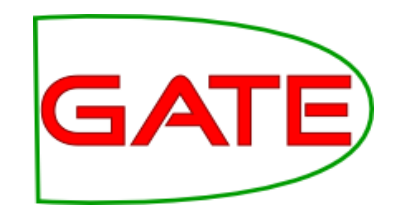

#### How well did we do?

• Here is my result:

(precision, recall, F1)= (0.8446757, 0.8109147, 0.827451)

- These figures look pretty good
- But what do they really mean?
- Next we will discuss evaluation measures
- Then we will run the PR in different modes
- Then we will see if we can get these numbers any higher!

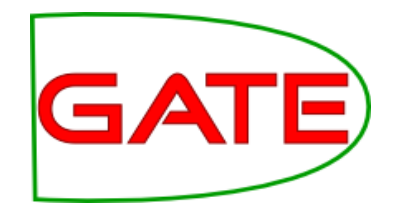

## Evaluation in Machine Learning

#### Recap of Evaluation in GATE GATE

- Recall from Module 2 that evaluation is an important part of information extraction work
  - We need to find out how good our application is by comparing its annotations to the "right answers" (manually prepared annotations)
  - Sometimes we need to compare annotations by different annotators, to see how consistent they are
- The methodology is pretty similar for both these cases

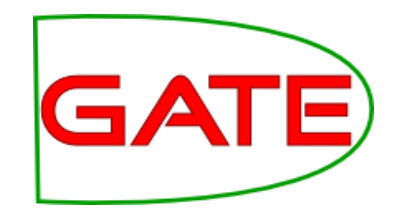

#### **EVALUATION MODE**

- Before the break, we ran the machine learning PR in evaluation mode
- We specified how the PR should run evaluation in the configuration file
- Once we had run the application, we obtained evaluation statistics in the "Messages" tab

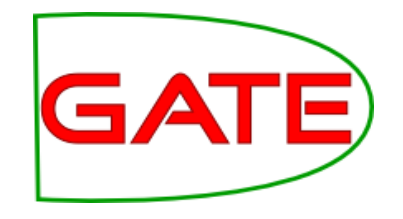

#### Our output

- I got the following result (yours may be slightly different due to the exact document set used)
- (precision, recall, F1)= (0.8446757, 0.8109147, 0.827451)
- We have a precision, a recall and an F1 figure

#### What are precision, recall and F1?

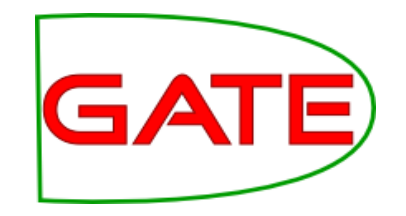

- These are the same measures we calculated using the Corpus QA tool in Module 2
- Precision is the proportion of annotations the ML PR created that were correct
- Recall is the proportion of correct annotations that the ML PR created
- F1 is an amalgam of the two measures
  - The 1 indicates that precision and recall are weighted equally
- We can equally well run our own ML evaluation using the Corpus QA tool—let's do that now

### Splitting into training GATE and test corpora

- As mentioned earlier, to truly know how well a machine learner is performing, you need to test it on data that it was not trained on
- We need separate test and training corpora
- So now we are going to split our corpus in two

# Saving and splitting the corpus

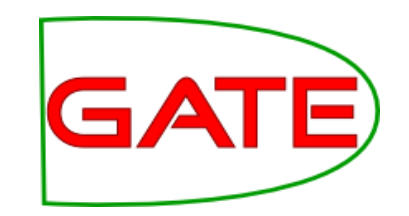

| × | Name                                                                                                    | ✓ Size Type        |
|---|----------------------------------------------------------------------------------------------------|--------------------|
|   | Corpus                                                                                                    | 93 items folder    |
|   | ▷ 🚞 test                                                                                                    | 0 items folder     |
|   | Image: Image: | 4 items folder     |
|   | CreateMention.jape                                                                                                    | 571 bytes plain te |
|   | iml-config-file.xml                                                                                                    | 1.8 KB XML do      |

- Right click on your corpus and select "Save as XML"
- Create a new folder called "training" and save the documents into this folder
- Create a new directory alongside it called "test"
- In the file manager, cut half the documents out of "training" and paste them into "test"
  - Try to randomise them a bit!

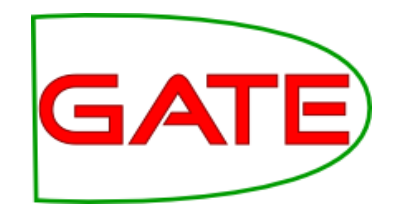

### Tidying up

- Close all your open documents and processing resources in GATE Developer
- **Close your applications recursively**
- Create new corpora called "training" and "test"
- Populate your corpora with the documents you saved to disk
  - As before, use UTF-8

#### Running the ML PR in Training Mode

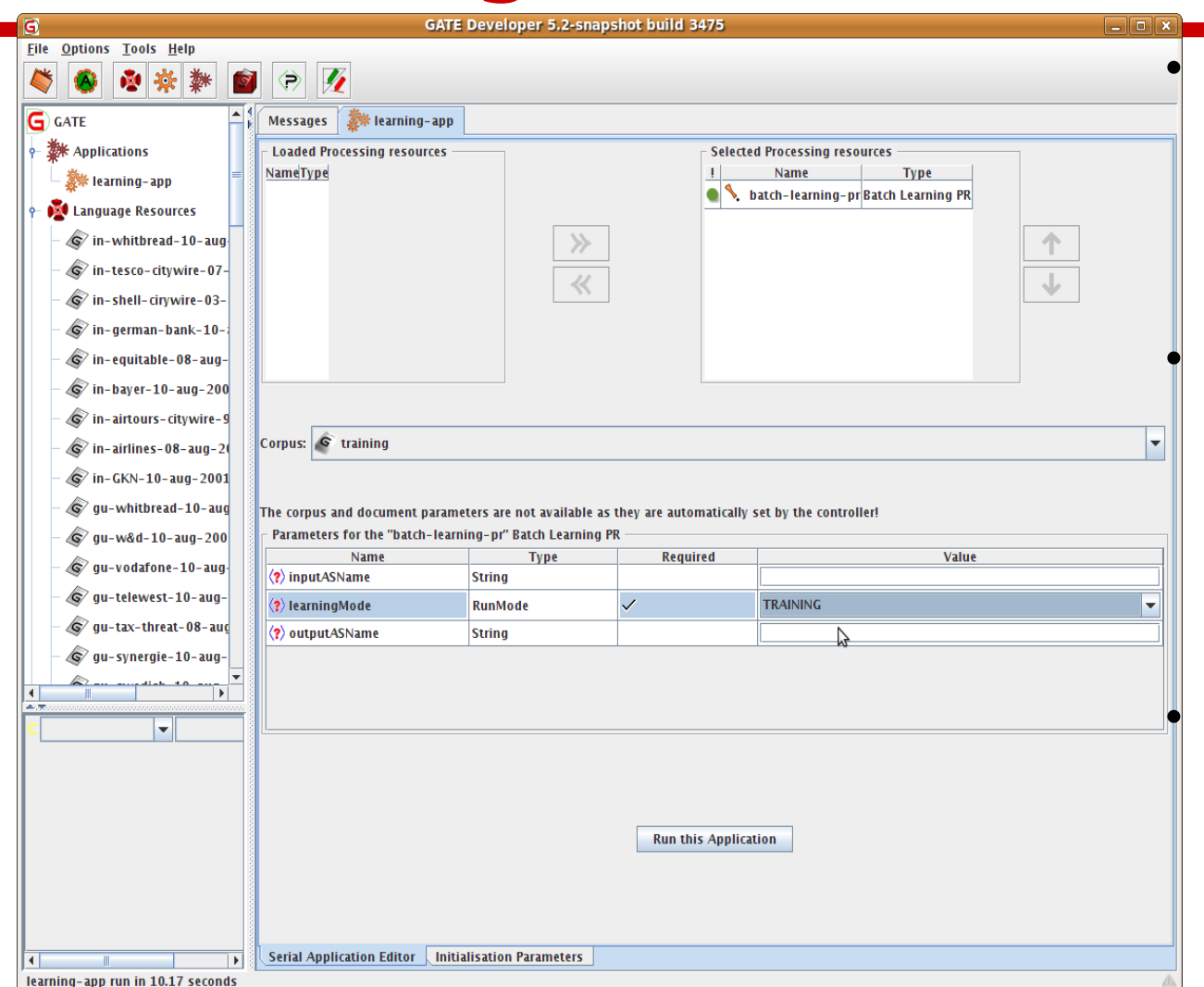

Check that your PR is set to run on the training corpus

Change the learningMode to "TRAINING" (the outputASName doesn't matter)

Run the application

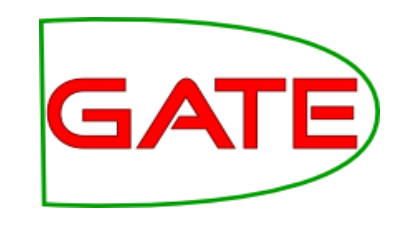

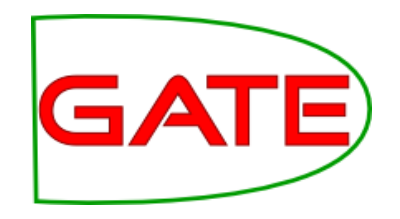

#### Finished Training!

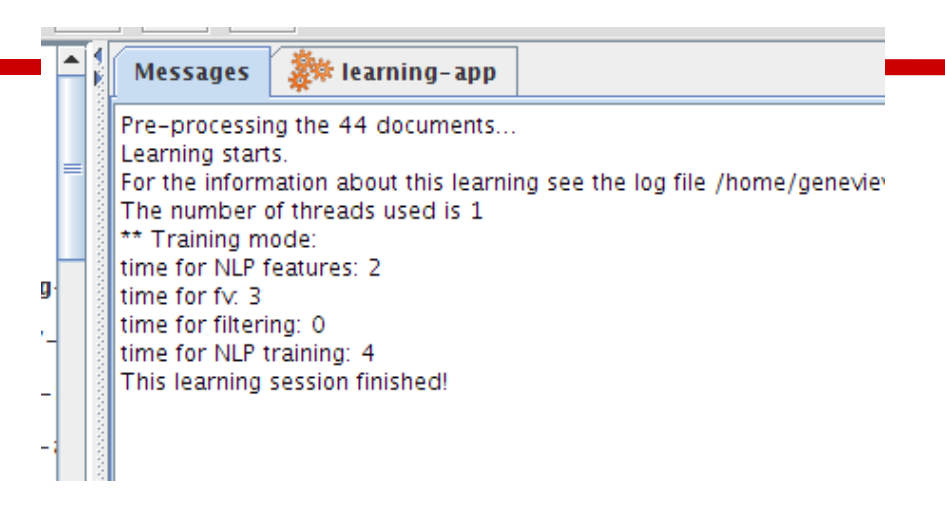

- Training may take a few minutes
- This time there is no evaluation result in the messages tab

#### Running the ML PR in **Application Mode**

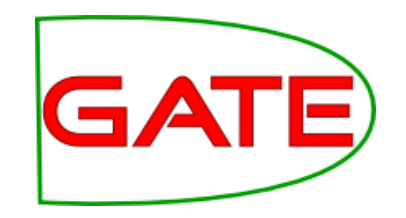

| a                         | GAT                            | E Developer 5.2-spaps                                     | bot build 3475                                                    |                                     |          |                   |
|---------------------------|--------------------------------|-----------------------------------------------------------|-------------------------------------------------------------------|-------------------------------------|----------|-------------------|
| File Options Tools Help   | 0.11                           | r percloper sir sinds                                     | not bana 5475                                                     |                                     |          |                   |
| × ***                     | ) 🖻 🕖                          |                                                           |                                                                   |                                     | •        | Change cornus to  |
| G GATE                    | Messages 🎆 learning-app        |                                                           |                                                                   |                                     |          | Change corpus to  |
|                           | Loaded Processing resources    |                                                           | Selecte                                                           | d Processing resources              |          | "test"            |
| 👘 👘 learning-app 👘        | NameType                       |                                                           | 1                                                                 | Name Type                           |          |                   |
| e 🕅 Language Resources    |                                |                                                           | ● <u></u>                                                         | batch-learning-pr Batch Learning PR |          |                   |
| in-whitbread-10-aug       |                                |                                                           |                                                                   |                                     | •        | Change            |
| in-tesco-citywire-07-     |                                |                                                           |                                                                   |                                     |          |                   |
| in-shell-cirvwire-03-     |                                | $\ll$                                                     |                                                                   |                                     | <b>V</b> | learningwode to   |
| in-german-bank-10-        |                                |                                                           |                                                                   |                                     |          |                   |
| in-equitable-08-aug-      |                                |                                                           |                                                                   |                                     |          | "APPLICATION"     |
| - (S) in-bayer-10-aug-200 |                                |                                                           |                                                                   |                                     |          |                   |
| in-airtours-citywire-9    |                                |                                                           |                                                                   |                                     | •        | Set               |
| in-airlines-08-aug-2      | Corpus: 💉 test                 |                                                           |                                                                   |                                     | -        |                   |
| in-GKN-10-aug-2001        |                                |                                                           |                                                                   |                                     |          | outputASName to   |
| αu-whithread-10-aug       |                                |                                                           |                                                                   |                                     |          |                   |
| gu windsreau 10 aug       | Parameters for the "batch-lear | neters are not available as<br>ming-pr" Batch Learning Pl | tney are automatically :<br>R ——————————————————————————————————— | set by the controller!              |          | something (e.g.   |
| gu vodsfone 10 sug        | Name                           | Туре                                                      | Required                                                          | Value                               |          |                   |
| au talawast 10 aug        | (?) inputASName                | String                                                    |                                                                   |                                     |          | "ML")this is      |
| gu-telewest-10-aug-       | (?) learningMode               | RunMode                                                   | ~                                                                 | APPLICATION                         | <b></b>  |                   |
| gu-tax-threat-08-aut      | OutputASName                   | String                                                    |                                                                   | ML-results                          |          | where your new    |
| gu-synergie-10-aug-       |                                |                                                           |                                                                   |                                     |          | annotatione will  |
|                           |                                |                                                           |                                                                   |                                     |          | annotations will  |
| C 🔽                       |                                |                                                           |                                                                   |                                     |          | aol Vou don't     |
|                           |                                |                                                           |                                                                   |                                     |          | go: rou don t     |
|                           |                                |                                                           |                                                                   |                                     |          | want to get them  |
|                           |                                |                                                           |                                                                   |                                     |          | Mant to get them  |
|                           |                                |                                                           | Run this Application                                              | tion                                |          | mixed up with the |
|                           |                                |                                                           | R                                                                 | tun this application F3             |          |                   |
|                           |                                |                                                           |                                                                   |                                     |          | existing ones!    |
|                           |                                |                                                           |                                                                   |                                     |          |                   |
|                           | Serial Application Editor      | tialisation Parameters                                    |                                                                   |                                     |          |                   |

#### Examining the results of application

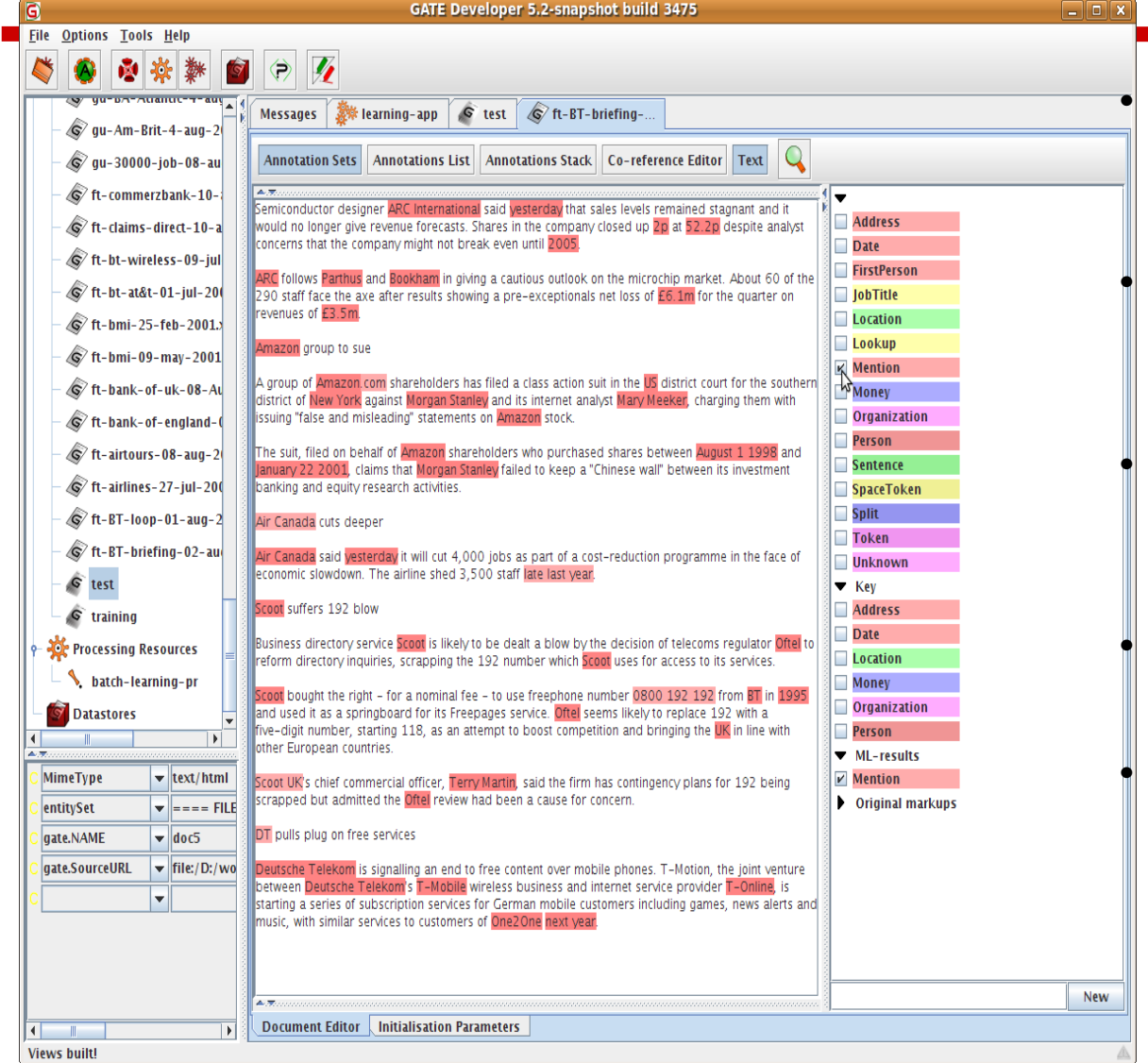

Choose a document from the test corpus to look at

You should have a new annotation set, created by the ML application

There will be a "Mention" type both in the new set and the original

They are similar but not identical!

How similar do they appear to be? Do you think you will get a good result?

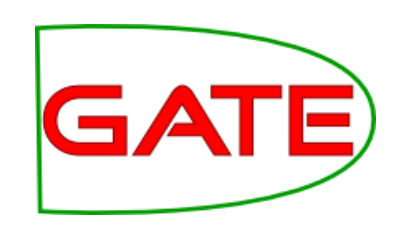

#### Comparing the Sets with GATE Corpus QA

| 1           |                                   |                          | GA            | TE Develo    | oper 5. | 2-snapsho    | t build 34 | 75       |           |                                   | _ 0               |
|-------------|-----------------------------------|--------------------------|---------------|--------------|---------|--------------|------------|----------|-----------|-----------------------------------|-------------------|
| <u>File</u> | ptions <u>T</u> ools <u>H</u> elp |                          |               |              |         |              |            |          |           |                                   |                   |
|             | 🛞 🏘 🔅 🐲 😰                         | 🖻 💆                      |               |              |         |              |            |          |           |                                   |                   |
|             | yu-bh-huanut-t-auta (             | Messages 🌺 I             | earning-an    | n 🖉 10       | st le   | ft_RT_brie   | fina-      |          |           |                                   |                   |
| - 4         | 🕏 gu-Am-Brit-4-aug-2              | messayes 👷 I             | canniy-ap     | p 🖏 (e       | st 👒    | / IC-BI-DITE | iiiig      |          |           |                                   |                   |
|             | G gu-30000-job-08-au              | Corpus statistics        | Docume        | nt statistic | 5       |              |            |          |           |                                   |                   |
|             |                                   | Annotation               | Match         | Only A       | Only B  | Overlap      | Rec.B/A    | Prec.B/A | F1-strict |                                   |                   |
| - 4         | S π-commerzbank-10-               | Mention<br>Macro summany | 1670          | 276 ]        | 133     | 109          | 0.81       | 0.87     | 0.84      | Annotation Sets /                 | A & B             |
| - 4         | ፍ ft-claims-direct-10-a           | Micro summary            | 1670          | 276 1        | 133     | 109          | 0.81       | 0.87     | 0.84      | [Default set] (A)                 |                   |
| - /         | ፍ ft-bt-wireless-09-iul           |                          |               |              |         |              |            |          |           | Key                               |                   |
|             |                                   |                          |               |              |         |              |            |          |           | ML-results (B)<br>Original markup | s                 |
| - 4         | S ft-bt-at&t-01-jul-20            |                          |               |              |         |              |            |          |           |                                   | <u></u>           |
| - 4         | ፍ⁄ft-bmi-25-feb-2001.             |                          |               |              |         |              |            |          |           | present in eve                    | ry document       |
|             | 6 ft-hmi-09-may-2001              |                          |               |              |         |              |            |          |           | Annotation Types                  | \$                |
|             |                                   |                          |               |              |         |              |            |          |           | LOOKUP                            | <b>^</b>          |
| - 4         | ©∕ft-bank-of-uk-08-Au             |                          |               |              |         |              |            |          |           | Money                             | =                 |
| - 4         | 🕏 ft-bank-of-england-(            |                          |               |              |         |              |            |          |           | Organization                      |                   |
|             | ft-airtours-08-aug-2              |                          |               |              |         |              |            |          |           | Percent                           | •                 |
| 4           |                                   |                          |               |              |         |              |            |          |           | 🗌 present in eve                  | ry selected set   |
| - 4         | ©∕ft-airlines-27-jul-200          |                          |               |              |         |              |            |          |           | Annotation Featu                  | ires              |
| - 4         | ፍ ft-BT-loop-01-aug-2             |                          |               |              |         |              |            |          |           | class                             |                   |
| _           | 6 ft-RT-briefing-02-au            |                          |               |              |         |              |            |          |           | prob                              |                   |
|             |                                   |                          |               |              |         |              |            |          |           |                                   |                   |
| - 4         | 6 test                            |                          |               |              |         |              |            |          |           |                                   |                   |
| - 4         | © training                        |                          |               |              |         |              |            |          |           | present in eve                    | ry selected type  |
| *           | Processing Resources              |                          |               |              |         |              |            |          |           | Measures                          |                   |
| T.          |                                   |                          |               |              |         |              |            |          |           | F-Score Clas                      | sification        |
| _           | <b>%</b> batch-learning-pr        |                          |               |              |         |              |            |          |           | F1-score strict                   |                   |
| - 3         | Datastores                        |                          |               |              |         |              |            |          |           | F1-SCORE lenient                  | 0                 |
|             |                                   |                          |               |              |         |              |            |          |           | TI-Score average                  | •                 |
|             |                                   |                          |               |              |         |              |            |          |           |                                   |                   |
|             |                                   |                          |               |              |         |              |            |          |           | Co 🖓 Co                           | mpare             |
|             |                                   |                          |               |              |         |              |            |          |           | Compare ar                        | notations between |
|             |                                   |                          |               |              |         |              |            |          |           |                                   |                   |
|             |                                   |                          |               |              |         |              |            |          |           |                                   |                   |
|             |                                   |                          |               |              |         |              |            |          |           |                                   |                   |
|             |                                   |                          |               |              |         |              |            |          |           |                                   |                   |
|             |                                   |                          |               |              |         |              |            |          |           |                                   |                   |
|             |                                   |                          |               |              |         |              |            |          |           |                                   |                   |
|             |                                   |                          |               |              |         |              |            |          |           |                                   |                   |
|             |                                   | L                        |               |              |         |              |            |          |           |                                   |                   |
|             |                                   | Corpus editor            | nitialisatior | n Parameter  | S COI   | pus Quality  | Assurance  |          |           |                                   |                   |
| iews b      | ouilt!                            |                          |               |              |         |              |            |          |           |                                   |                   |

Select the test corpus and click on the Corpus QA tab

Select the Default and ML annotation sets

Select the "Mention" type

Select the "class" feature

**Choose an F-measure** 

**Click on Compare** 

Did you get a good result? How does it compare to the result you got using evaluation mode?

#### Using Annotation Diff to examine performance

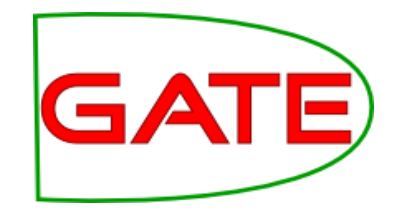

| <u>%</u>                                                  |              |                      |         | A               | nnota    | atio          | on D  | iffer        | ence                |                                   | x |
|-----------------------------------------------------------|--------------|----------------------|---------|-----------------|----------|---------------|-------|--------------|---------------------|-----------------------------------|---|
| Key d                                                     | loc          | ft-BT-briefing-02-   | a 🔻     | Key set:        | [Defa    | ault          | set]  | •            | Type: Mention       | ▼ Weight                          |   |
| Resp.                                                     | doc          | ft-BT-briefing-02-   | a 🔻     | Resp. set:      | ML-r     | resu          | ilts  | •            | Features: 🔾 all 🖲 s | ome Onone 1.0                     |   |
| Start                                                     | End          | Key                  |         | Features        | :        | =?            | Start | End          | Response            | Features                          |   |
| 1517                                                      | 1519         | BT                   | {class  | =organiza       | tion} =  | = 1           | 1517  | 1519         | BT                  | {class=organization, prob=1.0}    | • |
| 171                                                       | 173          | 2p                   | {class  | =money}         | =        | = 1           | 171   | 173          | 2p                  | {class=money, prob=1.0}           |   |
| 1956                                                      | <b>197</b> 2 | 2 Deutsche · Telekom | {class  | =organiza       | tion} =  | = 1           | 1956  | <b>197</b> 2 | Deutsche•Telekom    | {class=organization, prob=1.0}    |   |
| 46                                                        | 55           | yesterday            | {class  | =date}          | =        | = 4           | 46    | 55           | yesterday           | {class=date, prob=1.0}            |   |
| 1322                                                      | 1327         | Oftel                | {class  | =organiza       | tion} =  | = 1           | 1322  | 1327         | Oftel               | {class=organization, prob=1.0}    |   |
| 867                                                       | 882          | January • 22 • 2001  | {class  | =date}          | =        | - 1           | 867   | 882          | January • 22 • 2001 | {class=date, prob=1.0}            |   |
| 1198                                                      | 1203         | Scoot                | {class  | =organiza       | tion} =  | = 1           | 1198  | 1203         | Scoot               | {class=organization, prob=1.0}    |   |
| 514                                                       | 524          | Amazon.com           | {class  | = organizat     | tion} -  |               | 514   | 520          | Amazon              | {class=organization, prob=1.0}    |   |
| 1753                                                      | 1761         | Scoot·UK             | {class  | = organiza      | tion} -  | -?            |       |              |                     |                                   |   |
| 1181                                                      | 1195         | i late • last • vear | {class  | = date}         |          | .7            |       |              |                     |                                   |   |
| 1007                                                      | 1017         | Air·Canada           | (class  | = organizat     | tion} -  | -7            |       |              |                     |                                   | _ |
| 1924                                                      | 1926         | DT                   | (class  | = organizat     | tion} -  | -7            |       |              |                     |                                   |   |
|                                                           |              |                      | (cruss  | organiza        | ?        | ·<br>?- :     | 1499  | 1511         | 0800.192.192        | {class=money, prob=1.0}           | _ |
| 482                                                       | 488          | Amazon               | {class  | =organiza       | tion} <  | <>4           | 482   | 488          | Amazon              | {class=location, prob=0.99999946} |   |
| 800                                                       | 806          | Amazon               | {class  | = organiza      | tion} <  | <>            | 800   | 806          | Amazon              | {class=location, prob=0.99999905} |   |
| 756                                                       | 762          | Amazon               | {clas®  | ornanizat       | tion     | 0             | 756   | 762          | Amazon              | {class=location, prob=1.0}        | • |
| •                                                         |              | 1                    | -       | {class=org      | anizat   | tion          | }     |              |                     |                                   | ٦ |
|                                                           |              |                      |         | To edit, doub   | ole-clic | k or j        | press | F2.          | 3 documents loaded  |                                   | _ |
| Correct: 36 Recall Precision F-measure                    |              |                      |         |                 |          |               |       |              |                     |                                   |   |
| Partially correct: 1 Strict: 0.82 0.88 0.85 Show document |              |                      |         |                 |          |               |       |              |                     |                                   |   |
| Miss                                                      | ing:         | 7 Lenier             | it: 0.8 | 84 0.90         | 0        | .87           |       |              |                     |                                   |   |
| Fals                                                      | e posi       | tives: 4 Avera       | je: 0.  | 83 <b>0.8</b> 9 | 0        | ) <b>.8</b> 6 |       |              | 🛃 Export to HTM     | L                                 |   |
| Sta                                                       | tistic       | Adjudication         |         |                 |          |               |       |              |                     |                                   |   |

- Switch to the "Document statistics" tab
- Choose a document
- Click on the Annotation Diff icon
- What kind of mistakes did your application make?

# Varying the configuration file

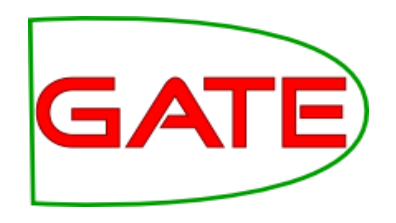

- Now we are going to experiment with varying the configuration file to see if we can produce varied results
- You can edit the configuration file in your text editor
- Make sure you save your changes then reinitialise the PR!

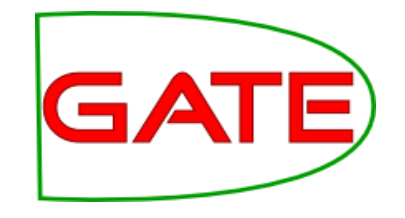

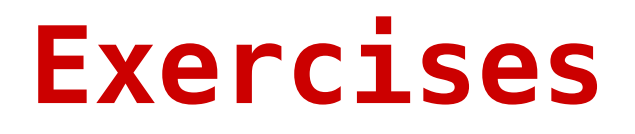

- Spend some time working on your exercise sheet
- Feel free to ask questions

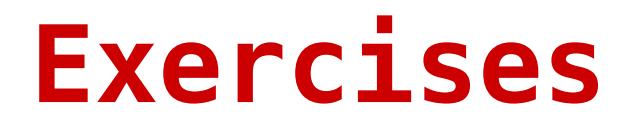

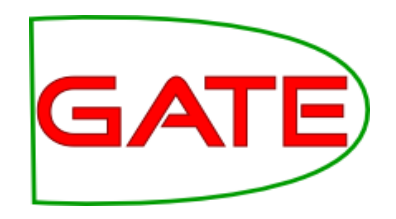

- Continue working on your exercise sheet until 15.00
  - Then we will talk about learning relations

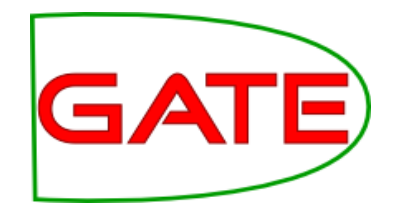

### Learning relations Demonstration

#### Entities, modifiers, relations, coreference

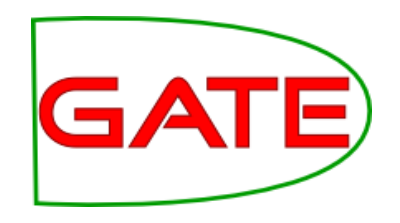

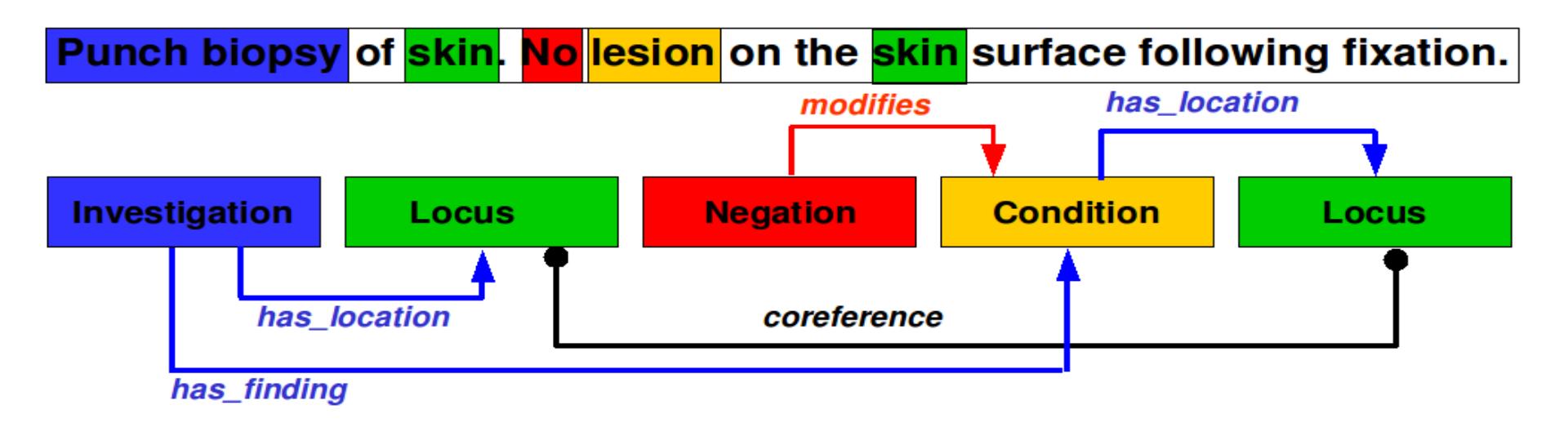

- The CLEF project
- More sophisticated indexing and querying
- Why was a drug given?
- What were the results of an exam?

#### Supervised system architecture

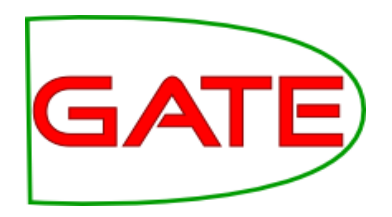

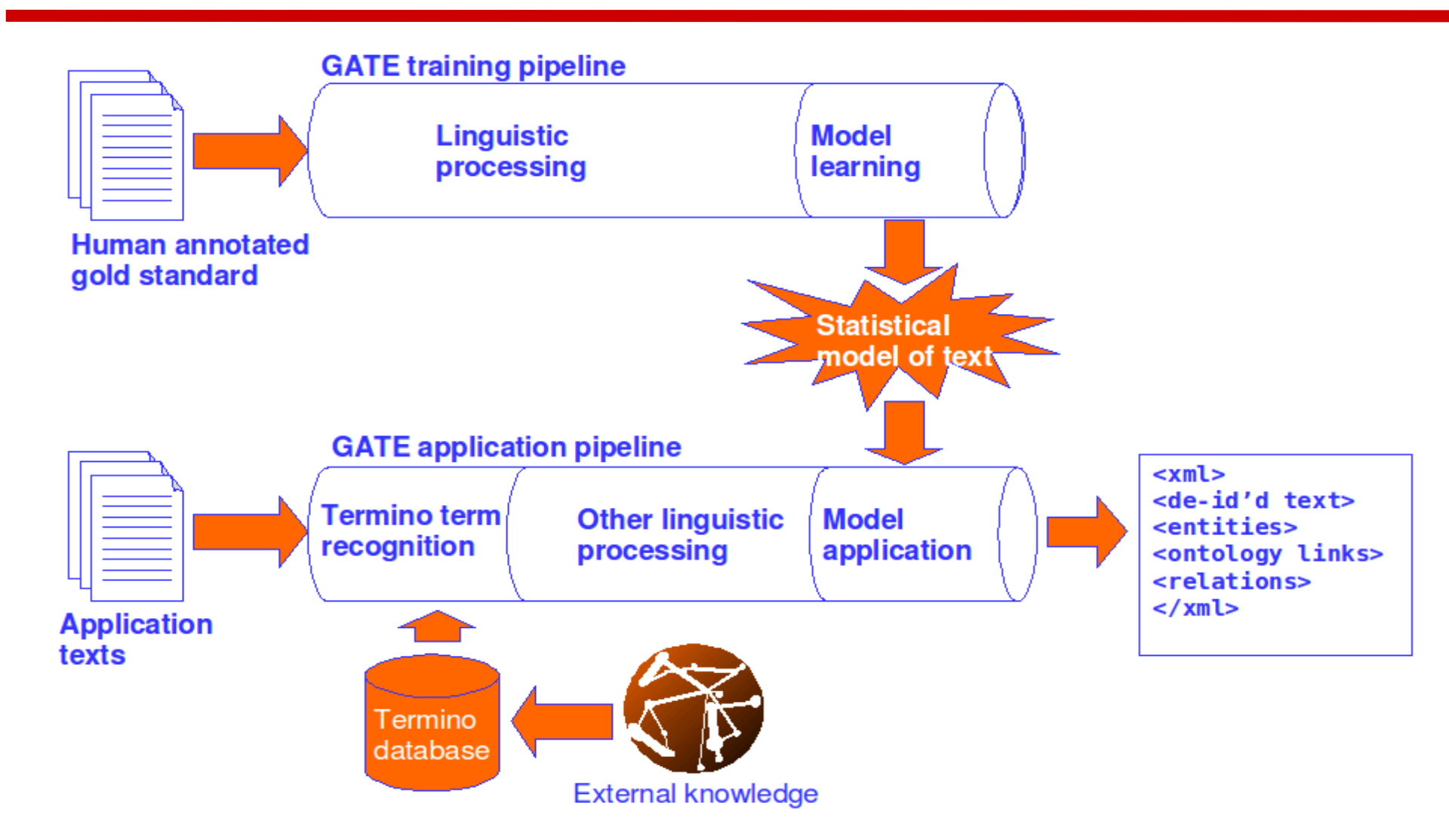

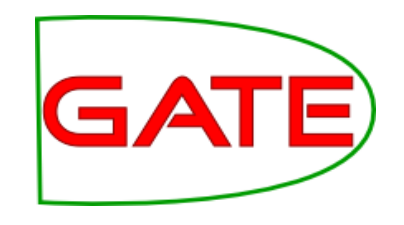

#### **Previous** work

- Clinical relations have usually been extracted as part of a larger clinical IE system
- Extraction has usually involved syntactic parses, domain-specific grammars and knowledge bases, often hand crafted
- In other areas of biomedicine, statistical machine learning has come to predominate
- We apply statistical techniques to clinical relations

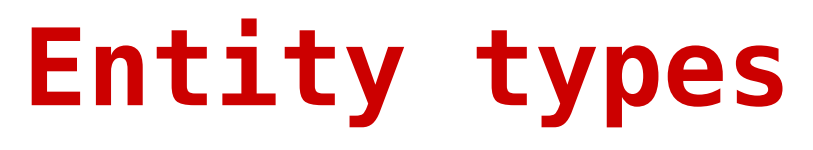

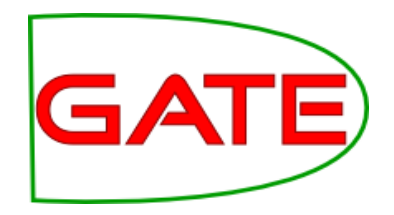

| Entity type   | Brief description                   |
|---------------|-------------------------------------|
| Condition     | Symptom, diagnosis, complication, e |
| Drug or devic | Drug or some other prescribed item  |
| Intervention  | Action performed by a clinician     |
| Investigation | Tests, measurements and studies     |
| Locus         | Anatomical location, body substance |

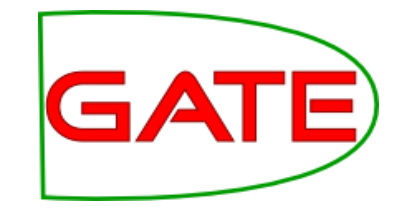

### **Relation types**

| Relationship        | Argument 1            | Argument 2   |
|---------------------|-----------------------|--------------|
| has_target          | Investigation         | Locus        |
|                     | Intervention          | Locus        |
| has_finding         | Investigation         | Condition    |
|                     | Investigation         | Result       |
| has_indication      | Drug or device        | Condition    |
|                     | Intervention          | Condition    |
|                     | Investigation         | Condition    |
| has_location        | Condition             | Locus        |
| negation_modifies   | Negation modifier     | Condition    |
| laterality_modifies | Laterality modifier   | Intervention |
|                     | Laterality modifier   | Locus        |
| sub-location_modi   | Sub-location modifier | Locus        |

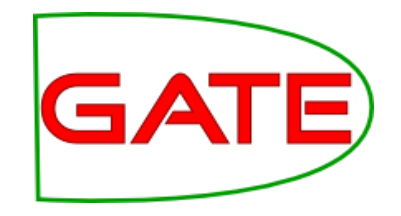

#### System architecture

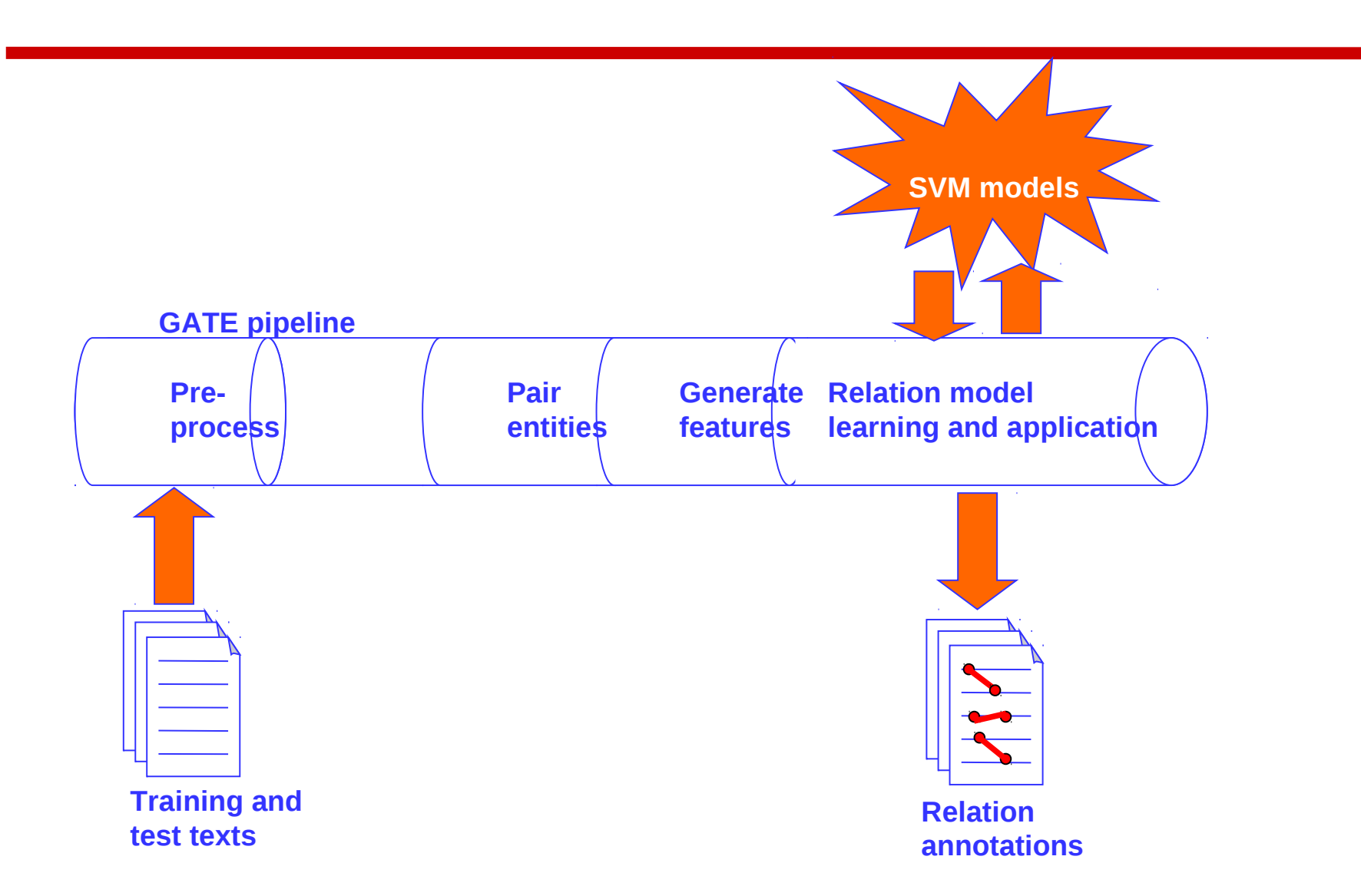

### Learning relations

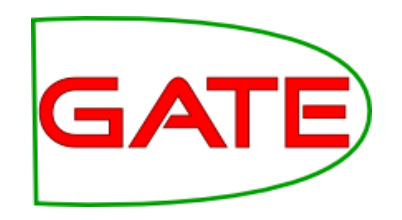

- Learn relations between pairs of entities
- Create all possible pairings of entities across n sentences in the gold standard, constrained by legal entity types
  - *n*: e.g. the same, or adjacent
- Generate features describing the characteristics of these pairs
- Build SVM models from these features

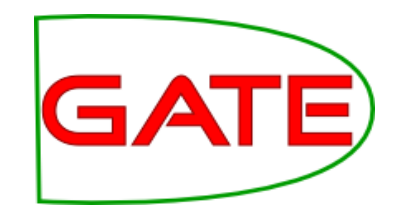

### Configuring in GATE

<DATASET>
<INSTANCE-TYPE>theInstanceAnnotation</INSTANCE-TYPE>
<INSTANCE-ARG1>featureForIdOfArg1</INSTANCE-ARG1>
<INSTANCE-ARG2>featureForIdOfArg2</INSTANCE-ARG2>

<FEATURES-ARG1>...</FEATURES-ARG1>

<FEATURES-ARG2>...</FEATURES-ARG2>

<attribute\_rel>...</attribute\_rel>

<attribute\_rel>...</attribute\_rel>

...

</DATASET>

# Creating entity pairings

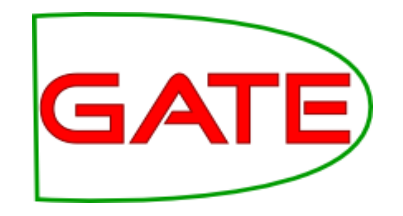

- Entity pairings provide instances
- They will therefore provide features
- A "pairing and features" PR or JAPE needs to be run before the Learning
- Entities and features are problem specific
- We do not have a generic "pairing and features" PR
- You currently need to write your own
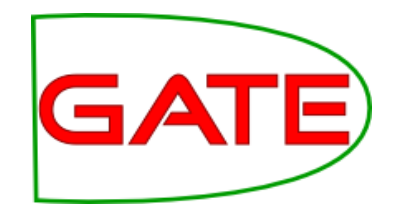

## Feature examples

| Features set         | Description                                |  |  |
|----------------------|--------------------------------------------|--|--|
| tokens(6)            | Surface string and POS for window of 6     |  |  |
| type                 | Concatenated type of arguments             |  |  |
| direction            | Linear text order of arguments             |  |  |
| distance             | Sentence and paragraph boundaries          |  |  |
| string               | Surface string features of context         |  |  |
| POS                  | POS features of context                    |  |  |
| intervening entities | Numbers and types of intervening entities  |  |  |
| events               | Intervening interventions & investigations |  |  |

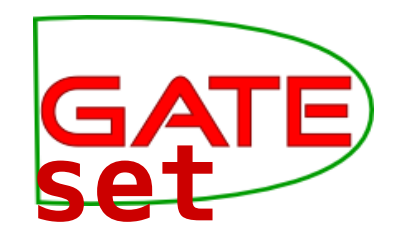

## Performance by feature Set

| Feature set            | Ρ  | R  | F1        |
|------------------------|----|----|-----------|
| tokens(6) + type       | 33 | 22 | 26        |
| + direction            | 38 | 36 | 37        |
| + distance             | 50 | 70 | 58        |
| + string               | 63 | 74 | 68        |
| + POS                  | 62 | 73 | 67        |
| + intervening entities | 64 | 75 | 69        |
| + events               | 65 | 75 | <b>69</b> |
| IAA                    |    |    | 47        |
| CIAA                   |    |    | 75        |

University of Sheffield NLP

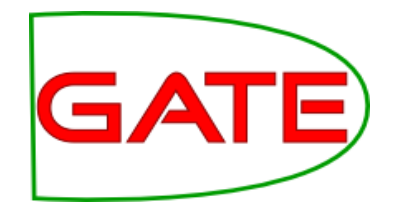

## **End of Module 4**